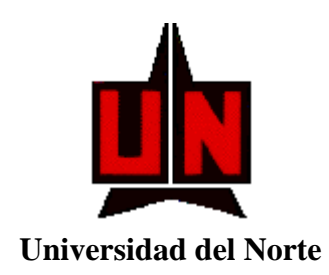

# SINFODIP

# Sistema de Información de la Dirección de

# **Investigaciones y Proyectos**

# MANUAL DEL USUARIO

Barranquilla, Junio 23 del 2004

# TABLA DE CONTENIDO

| TAB   | LA DE CONTENIDO                                                              | 4  |
|-------|------------------------------------------------------------------------------|----|
| 1. A  | ANTES DE COMENZAR                                                            | 6  |
| 1.1   | PREMISAS                                                                     | 6  |
| 1.4   | CONVENCIONES                                                                 | U  |
| 2. D  | DESCRIPCIÓN GENERAL DE LA APLICACIÓN                                         | 8  |
| 2.1   | GENERALIDADES                                                                | 8  |
| 2.1.1 | Creación v Modificación                                                      | 10 |
| 2.1.2 | Consultas                                                                    | 11 |
| 2.1.3 | Reportes del Sistema                                                         | 13 |
| 2.1.4 | ? (Ayuda)                                                                    | 14 |
| 2.1.5 | Salir                                                                        | 14 |
| 2.1.6 | Window                                                                       | 14 |
| 3. D  | DESCRIPCIÓN FUNCIONAL DE LA APLICACIÓN                                       | 15 |
| 3.1   | Creación y Modificación                                                      | 16 |
| 3.1.1 | Actividades de C y T (Ciencia y Tecnología)                                  | 16 |
| 3.1.2 | Grupos de Investigación                                                      | 24 |
| 3.1.3 | Proyectos de Investigación                                                   | 38 |
| 3.1.4 | Presupuesto de un Proyecto                                                   | 53 |
| 3.2   | Modulo de Consultas                                                          | 60 |
| 3.2.1 | Consulta de Actividades de C y T                                             | 60 |
| 3.2.2 | Consulta de Avances del Cronograma de Actividades                            | 61 |
| 3.2.3 | Consulta de Proyectos de Investigación por Código del Proyecto               | 63 |
| 3.2.4 | Consulta de Proyectos de Investigación por el Código Otorgado por la Entidad |    |
| Finan | ciadora                                                                      | 64 |
| 3.2.5 | Consulta de Proyectos de Investigación por el Número de Contrato             | 65 |
| 3.2.6 | Consulta de Información de los Grupos de Investigación                       | 66 |
| 3.2.7 | Consulta de Informes del Proyecto                                            | 67 |
| 3.2.8 | Consulta de Información de Líneas de Investigación                           | 68 |
| 3.2.9 | Consulta de Prorrogas del Proyecto                                           | 69 |

| 3.2.10  | Consulta del Presupuesto Global del Proyecto    | . 70 |
|---------|-------------------------------------------------|------|
| 3.2.11  | Consulta del Presupuesto Detallado del Proyecto | . 71 |
| 3.3 R   | eportes                                         | . 72 |
| 3.3.1   | Grupos de Investigación                         | . 72 |
| 3.3.1.1 | Por Líneas de Investigación                     | . 72 |
| 3.3.1.2 | Por Estudiante Investigadores                   | . 74 |
| 3.3.1.3 | Por Pares Internacionales                       | . 75 |
| 3.3.1.4 | Por Actividades de C y T                        | . 77 |
| 3.3.2   | Proyectos de Investigación                      | . 78 |
| 3.3.2.1 | Por Tipos de Financiación                       | . 78 |
|         | -                                               |      |

# LISTA DE TABLAS

| Tabla 1. Convenciones del Mouse |  |
|---------------------------------|--|
|---------------------------------|--|

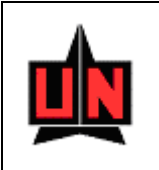

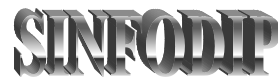

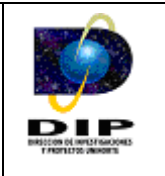

# INTRODUCCIÓN

SinfoDip es un sistema de información que fue desarrollado como una solución para facilitar el manejo y administración de la actividad científica y tecnológica de los grupos de investigación la Universidad del Norte. Tiene como objetivo primordial registrar en información de los grupos, presupuesto y proyectos de investigación.

Bajo esta perspectiva, y en términos generales, el sistema le permitirá:

- Ingreso y Salida (Login/Logout) de la aplicación
- Registrar Información de los Grupos de Investigación.
- Registrar Información de los Proyectos de Investigación.
- Información de Presupuesto del Proyecto.
- Consultas.
- Impresión de Reportes
- Gestión de algunas actividades vinculadas a los proyectos.

Siga por favor las siguientes instrucciones para tener un manejo ágil y eficaz de la aplicación.

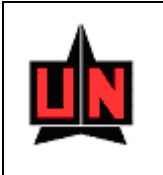

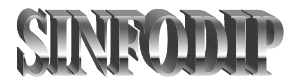

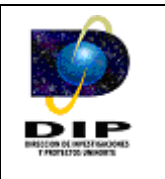

# 1. ANTES DE COMENZAR

#### 1.1 PREMISAS

El usuario debe estar familiarizado con el sistema operativo Windows 95 o superior y manejar las aplicaciones utilizando el Mouse.

# **1.2 CONVENCIONES**

Relacionadas con el uso de la aplicación a través del Mouse y teclado.

#### **Convenciones del Mouse**

La aplicación sólo hace uso del botón izquierdo del Mouse. El botón izquierdo del Mouse permite realizar las siguientes acciones:

| Acción      | Descripción                                                    |
|-------------|----------------------------------------------------------------|
| Elegir      | Ubicar el puntero del Mouse en un elemento                     |
| Seleccionar | Indicar un elemento, haciendo clic o doble clic sobre el mismo |
| Click       | Pulsar y soltar el botón del Mouse                             |
| Doble click | Pulsar dos veces consecutivas y soltar el botón del Mouse.     |

# Tabla 1. Convenciones del Mouse

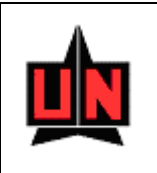

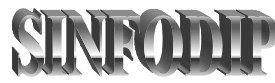

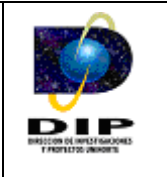

# Convenciones del teclado

El usuario puede emplear la funcionalidad de algunas teclas para la ejecución de parte de la labor del Mouse:

• Podrá utilizar la tecla ALT junto con las letras asociadas a la selección (letras subrayadas) para activar una opción de la barra de menú o como shortcut (Acceso Rápido) a un grupo de opciones o botón en una ventana

- Podrá utilizar la tecla TAB o Tabulador para desplazarse entre cada uno de los elementos (Campos / botones) que conforman una ventana
- Podrá Utilizar la tecla Retorno (Enter) para accionar el botón predeterminado en una ventana

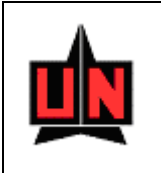

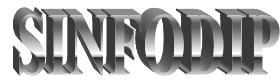

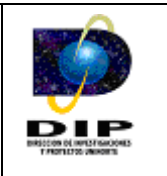

# 2. DESCRIPCIÓN GENERAL DE LA APLICACIÓN

#### 2.1 GENERALIDADES

El sistema presenta los siguientes grupos de opciones, los cuales conforman el menú principal de acciones para el usuario.

#### Creación y Modificación

- Actividades de C y T (Ciencia y Tecnología)
- Grupos de Investigación
- Proyectos de Investigación
- Presupuesto del Proyecto de Investigación

#### Consultas

- Grupos de Investigación
- Líneas de Investigación
- Actividades de C y T (Ciencia y Tecnología)
- Proyectos de Investigación
- Informes de un Proyecto de Investigación
- Avances de un Proyecto de Investigación
- Prorrogas de un Proyecto
- Presupuesto Global de un Proyecto
- Presupuesto Detallado de un Proyecto

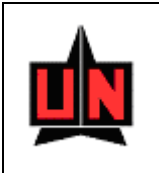

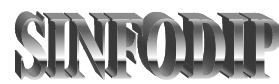

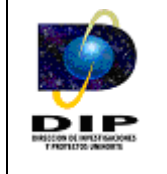

- Reportes del Sistema
  - Grupos de Investigación
    - Por Líneas de Investigación
    - Por Estudiantes Investigadores
    - Por Pares Internacionales
    - Por Actividades de C y T (Ciencia y Tecnología)

#### Proyectos de Investigación

- Por Tipo de Financiación
  - Externa
  - Externa Nacional
  - Externa Internacional
- Por Tipo de Proyecto
- Por Informe de Proyectos
- Vinculación de los Investigadores
- Indicadores de Gestión
- Archivos Planos de Reportes

• <u>?</u>

- Ayuda
- Acerca de
- Salir

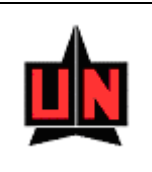

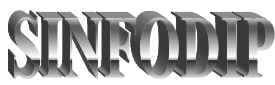

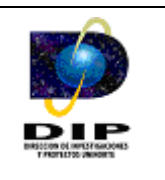

# 2.1.1 Creación y Modificación

Para activar el menú Creación y Modificación haga click sobre la palabra "<u>C</u>reación y Modificación" en la barra de menú o haga uso del teclado con la combinación de teclas ALT-C y flecha abajo.

El menú Creación y Modificación permite seleccionar una de las siguientes opciones:

# • Actividades de C y T (Ciencia y Tecnología)

Este tipo de información corresponde a las actividades que los investigadores de uno o varios grupos pueden realizar, dentro de las actividades que un investigador puede realizar se encuentran las pasantias de investigación, innovación, pasantias de postgrados, redes, difusión entre otras.

# Grupos de Investigación

Esta información corresponde a todos los grupos de investigación de la Universidad del Norte, considerando el hecho que los grupos de investigación necesariamente se encuentran vinculados al menos con una línea de investigación.

#### Proyectos de Investigación

Esta información corresponde a los proyectos de investigación de la Universidad del Norte, considerando el hecho de que existe un grupo de investigación responsable del proyecto se mantiene un a estricta relación entre grupos y proyectos de investigación.

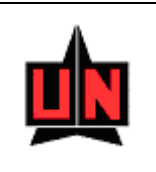

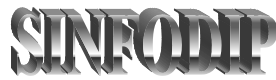

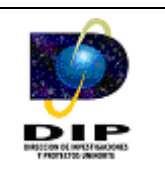

#### Presupuesto del Proyecto

Esta información corresponde a la información presupuestal que se encuentra vinculada a los proyectos de investigación, la información se distribuye en rubros que permiten registrar los gastos en los que el proyecto incurre a través de su desarrollo.

#### 2.1.2 Consultas

#### Grupos de Investigación

Permite mostrar la información de los grupos de investigación que se encuentra registrada en la base de datos de la aplicación.

#### Líneas de Investigación

Permite mostrar la información de las líneas de investigación que se encuentran vinculadas a los grupos de investigación.

#### • Actividades de C y T (ciencia y tecnología)

Permite mostrar la información de las actividades de C y T que son realizadas por los investigadores.

#### • Proyectos de Investigación por el Código del Proyecto

Permite mostrar la información de los proyectos de investigación, teniendo como campo clave para realizar la búsqueda del proyecto el código del proyecto.

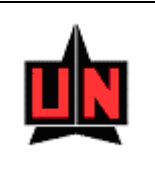

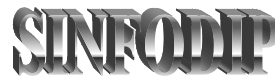

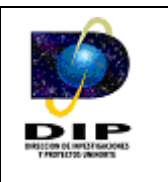

# · Proyectos de Investigación por el Numero del Contrato

Permite mostrar la información de los proyectos de investigación, teniendo como campo clave para realizar la búsqueda del proyecto el número del contrato del proyecto.

#### • Proyectos de Investigación por el Numero del Contrato

Permite mostrar la información de los proyectos de investigación, teniendo como campo clave para realizar la búsqueda del proyecto el código otorgado por la entidad financiadora del proyecto.

#### • Informes del Proyecto

Permite mostrar las fechas en que los informes de cada proyecto deben ser entregados a la Dirección de Investigaciones y Proyectos, los informes deben ser entregados por el director de cada proyecto de investigación.

#### Avances del Cronograma de Actividades

Permite mostrar información correspondiente a los avances del cronograma de actividades de cada proyecto.

#### Prorrogas del Proyecto

Permite mostrar la información de las prorrogas que ha tenido un proyecto a lo largo de su ejecución.

#### Presupuesto Global del Proyecto

Permite mostrar un resumen del presupuesto de un proyecto de investigación.

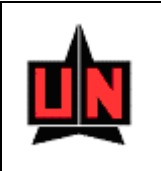

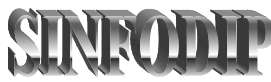

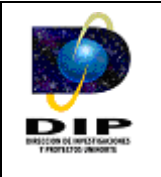

# Presupuesto del Detallado Proyecto

Permite mostrar la información presupuestal detallada de un proyecto de investigación.

# 2.1.3 Reportes del Sistema

# Grupos de Investigación

Estos tipos de reportes se encargan de mostrar información referente a los grupos de investigación, los reportes permiten listar la información teniendo en cuenta múltiples parámetros que facilitan la visualización de la información.

- Por Líneas de Investigación
- Por Estudiantes Investigadores
- Por Pares Internacionales
- Por Actividades de C y T (Ciencia y Tecnología)

# Proyectos de Investigación

- Por Tipo de Financiación
- Externa
- Externa Nacional
- Externa Internacional
- Por Tipo de Proyecto
- Por Informe de Proyectos
- Por Vinculación de los Investigadores
- Indicador de Gestión
- Archivos Planos

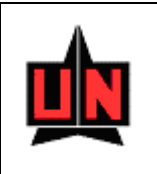

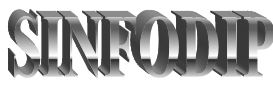

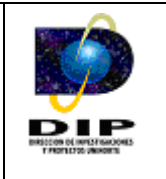

# 2.1.4 ? (Ayuda)

Para activar el menú Ayuda haga click sobre la palabra "<u>?</u>" en la barra de menú o haga uso del teclado con la combinación de teclas ALT-?

# 2.1.5 Salir

Cierra la aplicación. Para activar el menú Salir haga click sobre la palabra "<u>S</u>alir" en la barra de menú o haga uso del teclado con la combinación de teclas ALT-S.

# 2.1.6 Window

Muestra un listado de las ventanas de la aplicación que están abiertas actualmente. Para activar el menú Window haga click sobre la palabra "<u>W</u>indow" en la barra de menú o haga uso del teclado con la combinación de teclas ALT-W.

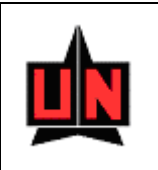

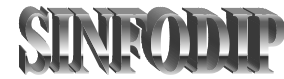

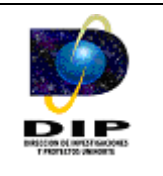

# 3. DESCRIPCIÓN FUNCIONAL DE LA APLICACIÓN

Una vez instalada, haga doble click en el icono SinfoDip ubicado en el escritorio del sistema operativo Windows® para iniciar la aplicación.

Para ingresar al sistema, el usuario debe entrar su identificador de usuario, su clave de acceso y el nombre de la base de datos (Proporcionado por el administrador del sistema). Para ello el sistema cuenta con una ventana de login la cual tiene una apariencia como la mostrada la gráfica siguiente.

| Conectar               |                        | × |
|------------------------|------------------------|---|
| <u>U</u> suario:       |                        |   |
| Cla <u>v</u> e:        |                        |   |
| <u>B</u> ase de Datos: |                        |   |
| Conectar               | <u>C</u> ancelar A⊻uda |   |

Una vez ingresado el nombre de usuario, la clave y el nombre de la base de datos, haga click sobre el botón Conectar. Si presiona el botón Cancelar el sistema cerrará la ventana de login y saldrá de la aplicación.

*Importante:* Si se requiere cambiar o asignar una nueva contraseña, se debe solicitar al administrador de la aplicación.

Una vez se ha pulsado el botón Conectar puede ingresar al menú principal de la aplicación, el cual presenta las opciones descritas en la sección anterior.

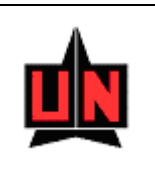

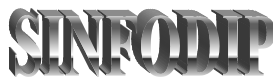

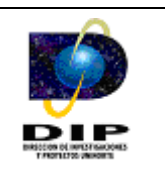

# 3.1 Creación y Modificación

Para activar el menú Configuración haga click sobre la palabra "<u>C</u>reación y Modificación" en a barra de menú o haga uso del teclado con la combinación de teclas ALT-C y flecha abajo.

El menú Creación y Modificación permite seleccionar una, entre las siguientes opciones:

# 3.1.1 Actividades de C y T (Ciencia y Tecnología)

Esta ventana permite diligenciar las actividades de C y T (Ciencia y tecnología) que los investigadores de uno o varios grupos pueden realizar. Las actividades de C y T son realizadas independientemente de los proyectos a los que se encuentran vinculados los investigadores.

Es importante tener en cuenta que los investigadores seleccionados para realizar la actividad deben estar vinculados al menos a un grupo de investigación. El campo clave para realizar la búsqueda de la Actividad de Ciencia y Tecnología es el código de la actividad.

| <b>L</b>                   | Sistema de Información de la Dire                                                              | CODIP<br>ección de Investigac | iones y Proyectos               |         |
|----------------------------|------------------------------------------------------------------------------------------------|-------------------------------|---------------------------------|---------|
| 🛱 Oracle Forms Run         | ntime - [Sinfodip-Creación y Modificación de a                                                 | Actividades de Ciencia y T    | ecnología - (FZAACCT)]          | _ I I X |
| <u> </u>                   | ≧ 4 4 <b>8 </b> ▶ <b>1</b> ♣                                                                   | ?                             |                                 |         |
| Código de la A             | ctividad de Ciencia y Tecnología: 7                                                            | $\neg$                        | Campo Clave<br>para la Búsqueda |         |
| Modalidad:                 | ,<br>Difusión                                                                                  | Ciudad:                       | Barranquilla                    |         |
| Estado:                    | Negado                                                                                         | Institución Organizadora:     | Fundación Universidad del Norte | ,       |
| Inicio Activida            | <b>d:</b> 2004/07/01                                                                           | Lugar:                        | Auditorio Nacional              |         |
| Fin Actividad:             | 2004/07/03                                                                                     | Rubros Financiados:           | Gastos de Viajes                |         |
| Fuente de<br>Financiación: | Colciencias                                                                                    | Valor Financiado<br>Pesos:    | Dolares:                        |         |
| Objetivo<br>Presentar los  | Resultado Descripción Contrapartida Ir<br>s resultados obtenidos en el desarrollo del proyecto | vestigadores                  |                                 |         |
|                            |                                                                                                |                               |                                 |         |
|                            | Borrador:                                                                                      | Complet                       | :0:                             |         |

# Lista de Valores

| Actividades de Ciencia y Tecnología                                                               |                                    |
|---------------------------------------------------------------------------------------------------|------------------------------------|
| Busca %                                                                                           |                                    |
| Nom Actividad<br>X Congreso de Redes de Comunicaciones<br>Seminario Interno de Capacitación CvLAC | Estado<br>Solicitur 📥<br>Solicitur |
|                                                                                                   |                                    |
|                                                                                                   |                                    |
|                                                                                                   | <b>v</b>                           |
|                                                                                                   | <u>▶</u>                           |
| Busca                                                                                             | Cancelar                           |

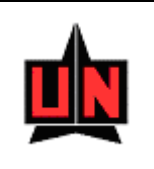

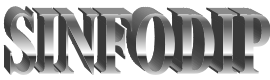

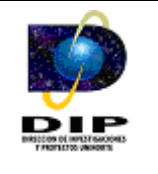

La lista de valores es un conjunto de datos que muestra las diferentes actividades de ciencia y tecnología y su estado de diligenciamiento, esta se activa al presionar doble click en el campo "Código de la Actividad de Ciencia y Tecnología" y retorna el valor escogido presionando el botón aceptar.

# Código de la Actividad de Ciencia y Tecnología

Este es un código que la aplicación genera internamente y que identifica de manera única las diferentes Actividades de C y T (Ciencia y Tecnología) que se encuentran registradas en la base de datos del software, este campo es utilizado para realizar la búsqueda de las Actividades de C y T.

Para realizar la búsqueda es necesario que el usuario presiones doble click sobre el campo "Código de la Actividad de Ciencia y Tecnología" y la aplicación mostrara una lista de valores que le permitirá escoger el nombre de la actividad.

# Nombre del Evento

Es el nombre que recibe la Actividad de C y T (Ciencia y Tecnología) que los investigadores realizan.

# Modalidad

Este campo hace referencia a las distintas modalidades o actividades que pueden realizarse como Actividades de Ciencia y Tecnología. Los investigadores pueden realizar actividades tales como pasantías de desarrollo, innovación etc.

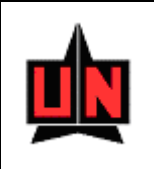

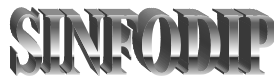

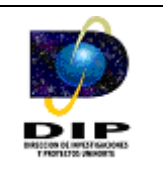

# Ciudad

Hace referencia a la ciudad donde los investigadores realizan la actividad, cuando se muestran las ciudades se detalla también el departamento y el país al cual la ciudad pertenece.

# Estado

Este campo hace referencia a los distintos estados que puede tener una Actividad de Ciencia y Tecnología. Los estados mostrados son los mismos que se manejan para los proyectos de investigación.

# Institución Organizadora

Este campo hace referencia a la institución

# Inicio Actividad

Es la fecha inicial de la Actividad de Ciencia y Tecnología, el formato para la fecha es yyyy/mm/dd.

# Lugar

Es el lugar donde el investigador realiza la Actividad de C y T (Ciencia y Tecnología).

# **Fin Actividad**

Este campo es la fecha final de la Actividad de Ciencia y Tecnología. Es importante resaltar que la fecha de fin de la actividad debe ser mayor o igual a la fecha de inicio de la actividad, el formato para la fecha es *yyyy/mm/dd*.

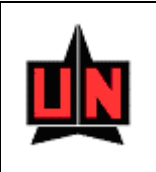

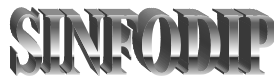

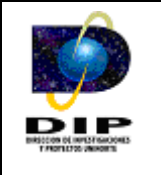

#### **Rubros Financiados**

Son los rubros que se financian con la Actividad de C y T (Ciencia y Tecnología), tales como: viajes, capacitaciones, entre otros.

#### Fuente de Financiación

Este campo hace referencia a la entidad que financia la actividad de los investigadores.

#### Valor Financiado

Es el capital que la entidad financiadora aporta a la actividad, en pesos y en dólares.

#### Objetivo

Objetivos generales de la Actividad de C y T (Ciencia y Tecnología).

#### Resultado

Es una descripción del resultado que se obtuvo con la Actividad de C y T (Ciencia y Tecnología).

# Descripción Contrapartida

En esta parte se describe a grosso modo la forma en como la contrapartida recae sobre la actividad de Ciencia y Tecnología, indicando los usos del capital estipulado.

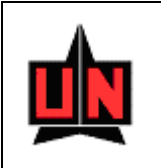

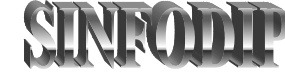

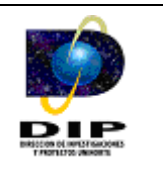

| <mark>racle Forms Runt</mark><br><u>W</u> indow | ime - [Sinfoc             | dip-Creación y Modificación | ı de Activ | vidades de Cienci          | ia y Ti  | ecnología - (FZAACCT)]              | <br>    |
|-------------------------------------------------|---------------------------|-----------------------------|------------|----------------------------|----------|-------------------------------------|---------|
| <u></u>                                         | 1                         |                             | ₽?         | '                          |          |                                     |         |
| Código de la Ac                                 | tividad de Ci             | encia v Tecnología: 7       |            |                            |          |                                     |         |
| Nombre del Evento                               | <sub>D:</sub> Congreso de | Redes y Telématica          |            |                            |          |                                     |         |
| Modalidad:                                      | Difusión                  |                             | c          | iudad:                     |          | Barranquilla                        |         |
| Estado:                                         | Negado                    |                             | Ir         | nstitución Organizad       | lora:    | Fundación Universidad del Norte     |         |
| Inicio Actividad                                | 2004/07/01                |                             | L          | ugar:                      |          | Auditorio Nacional                  |         |
| Fin Actividad:                                  | 2004/07/03                |                             | R          | ubros Financiados:         |          | Gastos de Viajes                    |         |
| Fuente de<br>Financiación:                      | Colciencias               |                             |            | Valor Financiado<br>Pesos: | ) —<br>[ | Dolares:                            |         |
|                                                 |                           |                             | Ļ          |                            |          | ,                                   |         |
| Objetivo R                                      | tesultado                 | Descripción Contrapartida   | Invest     | igadores                   |          |                                     |         |
|                                                 | _                         | Nombre:                     |            |                            | 6        | arupo de Investigación              |         |
|                                                 |                           |                             |            | ₽                          |          |                                     |         |
| Cédula                                          | _                         | Nombre                      |            |                            | G        | irupo de Investigación E            | liminar |
| 72131488                                        |                           | e Bula Silvera              |            | Uso Racional de la E       | Energia  | a y Preservación del Medio Ambiente |         |
|                                                 |                           |                             |            |                            |          |                                     |         |
|                                                 | Damadam                   |                             |            |                            |          |                                     |         |
|                                                 | Borrauor.                 |                             |            | COL                        | npiec    | .0:                                 |         |

#### **Investigadores - Cedula**

Este campo permite realizar la búsqueda de los investigadores vinculados a la Actividad de C y T (Ciencia y Tecnología).

Existen dos formas de realizar la búsqueda de un investigador, a continuación se detalla la utilización de cada una de ellas:

• En esta forma de búsqueda el usuario debe escribir la cedula del investigador en el campo "Cedula" y presionar la tecla "Enter" si la cedula existe el software retornara el nombre del investigador en el campo "Nombre".

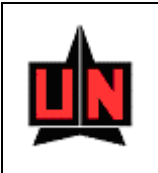

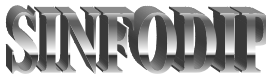

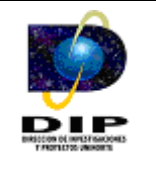

La segunda forma de búsqueda es más avanzada, el usuario debe presionar doble click en el campo "Cedula" y posteriormente el software desplegara una ventana que le permite realizar la búsqueda del investigador, la búsqueda se puede realizar teniendo en cuenta la cedula del investigador o el nombre del investigador (o ambos campos). La búsqueda de investigadores es flexible a tal punto que le permite al usuario realizar búsquedas sensibles al formato del nombre y teniendo en cuenta partes cortas del nombre o cedula del investigador como lo ilustra la figura, para ejecutar la consulta el usuario debe presionar el botón 30%.

**Importante:** Cuando la búsqueda se hace con partes cortas de la cedula y el nombre las frases escritas deben terminar con el carácter "%", como lo ilustra la figura.

| Busqueda de In | vestigadores de los Grupos de Investigación |  |
|----------------|---------------------------------------------|--|
| Cédula         | Nombre                                      |  |
| %              | þ%                                          |  |
| Cédula         | Nombre                                      |  |
| 8725705        | Jaime Alfonso Alvarez Llanos                |  |
| 72005491       | Javier Eduardo Camargo Fernández            |  |
| 72138656       | Jesús Antonio Arroyave Cabrera              |  |
| 70032125       | Jesús Fernando Vásquez Rengifo              |  |
| 54823665       | Jorge Angel Villalón Donoso                 |  |
| 6819050        | Jorge Luis Ordoñez Hernandez                |  |
| 7425978        | José Cervantes Fonseca                      |  |
| 72136530       | José Duván Márquez Díaz                     |  |

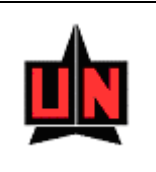

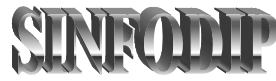

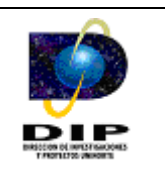

#### **Investigadores – Nombre**

Es un campo que permite mostrar el nombre del investigador que realiza la actividad. Es importante resaltar que solo se encontrara información de investigadores y o jóvenes investigadores que estén vinculados a los grupos de investigación.

#### Investigadores - Grupo de Investigación

Este campo muestra los grupos de investigación a los cuales el investigador previamente seleccionado en el campo "Cedula", se encuentra relacionado.

#### **Investigadores - Eliminar**

Elimina los investigadores vinculados a la Actividad de C y T (Ciencia y Tecnología), el investigador es eliminado de manera permanente de la actividad de C y T únicamente cuando se guarda en las opciones de "Completo" o "En Proceso".

#### **En Proceso**

Esta opción permite guardar la Actividad de C y T (Ciencia y Tecnología) aun cuando no se han diligenciado todos los campos del formulario.

#### Completo

Esta opción permite guardar la Actividad de C y T, pero necesariamente se deben llenar todos los campos requeridos del formulario de Actividades de Ciencia y Tecnología.

**Importante:** Para registrar cualquier cambio efectuado sobre alguna Actividad de Ciencia y Tecnología necesariamente el usuario debe guardar con alguna de las opciones "En Proceso" o "Completo".

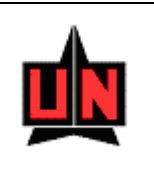

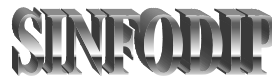

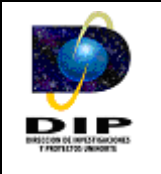

# 3.1.2 Grupos de Investigación

Esta ventana permite diligenciar la información de los diferentes grupos y líneas de investigación asociadas a la Dirección de Investigaciones y Proyectos. Es Importante tener en cuenta que la creación de líneas de investigación esta estrechamente relacionada al grupo de investigación, es decir, no se pueden crear líneas de investigación sin antes haber incluido información del grupo que la investiga, cada línea de investigación pertenece a uno y solo un grupo de investigación, el campo clave para realizar la búsqueda de los grupos de investigación es el código del grupo de investigación.

| ntana          |                                              | •?                                  | Campo Cla    | ve                 |           |        |
|----------------|----------------------------------------------|-------------------------------------|--------------|--------------------|-----------|--------|
| Codigo del Gru | ipo de Investigación: 1<br>Gruno de Investig | pa<br>ación en Robóltica y Sistemas | ra la Búsqu  | Jeda               |           |        |
| Fecha de Crea  | ción: 1999/04/09                             |                                     | Áreas de Co  | nocimiento —       |           |        |
| Fecha de Cieri | re:                                          |                                     | Área 1:      | Iultidisciplinar   |           |        |
| Estado del Gru |                                              | 50                                  | Área 2: 🛛    | ngeniería Mecánica | 3         |        |
| Investigador   | es Líneas de Investigación Notas             |                                     |              |                    |           |        |
|                | Investigadores                               |                                     | C Estudiante | Investigador       |           |        |
| Cédula         | Investigador                                 | Funcion                             | Tipo         | Ingreso            | Retiro    |        |
| 1              | 1                                            | -                                   | ] _          |                    |           |        |
|                | Nombre                                       | Función                             | Tipo         | Ingreso            | Retiro El | iminar |
| 78032105       | Royman José López Beltrán                    | Investigador                        | Externo      | 1999/04/09         |           |        |
| 72167852       | Eduardo Zurek Varela                         | Investigador                        | Funcionario  | 1999/04/09         |           |        |
| 72005562       | Robinson Cruzoe Guzman Martinez              | Estudiante Investigador             | Pregrado     | 1999/04/09         |           |        |
|                | Borrador:                                    | Complete                            | . (          | 0                  |           |        |

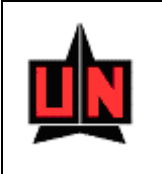

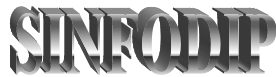

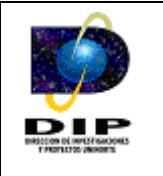

#### Lista de Valores

| Grupos de Investigación                                      |                     |
|--------------------------------------------------------------|---------------------|
| Busca %                                                      |                     |
| Nombre                                                       | Estado de la Solic  |
| Grupo de Investigación en Robótica y Sistemas Inteligentes   | Solicitud Complet 🔺 |
| Informática Educativa                                        | Solicitud Complet   |
| Instituto de Estudios Hidráulicos y Ambientales              | En Proceso          |
| Telecomunicaciones y Señales                                 | Solicitud Complet   |
| Grupo de Sistemas de Potencia                                | Solicitud Complet   |
| Redes de Computadores                                        | Solicitud Complet   |
| Uso Racional de la Energía y Preservación del Medio Ambiente | Solicitud Complet   |
| Gas Natural y Termodinámica                                  | Solicitud Complet   |
| Grupo de Análisis Económico - GRANECO                        | Solicitud Complet 🖵 |
|                                                              | Collisit            |
| Busca                                                        | Cancelar            |

La lista de valores es un conjunto de datos que muestra los diferentes grupos de investigación y su estado de diligenciamiento, esta se activa al presionar doble click en el campo "Código del Grupo de Investigación" y retorna el valor escogido presionando el botón aceptar.

#### Código del Grupo de Investigación

Este campo es utilizado para realizar la búsqueda de un grupo de investigación, para realizar la búsqueda es necesario que el usuario presione doble click y el software mostrara una lista de valores que le permitirá escoger el grupo de investigación.

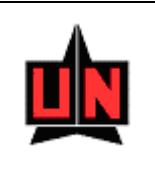

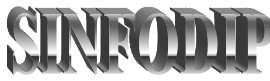

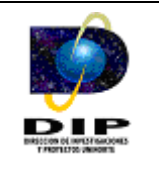

#### Fecha de Creación

Es la fecha de creación del grupo de investigación, es decir la fecha en la cual el grupo se origina en la Dirección de Investigaciones y Proyectos, el formato para la fecha es *yyyy/mm/dd*.

# Fecha de Cierre

Es la fecha de cierre del grupo de investigación, es decir la fecha en la cual el grupo deja de ser monitoreado por la DIP. Es importante resaltar que la Fecha de Cierre debe ser mayor o igual a la Fecha de Creación, el formato para la fecha es *yyyy/mm/dd*.

#### Estado del Grupo

Identifica los estados que un grupo de investigación puede llegar a tener en la red internacional Scienti (no registrado, registrado, reconocido, entre otros).

#### Departamento

Identifica los departamentos académicos o áreas académicas que se encuentran al interior de la Universidad del Norte.

# Áreas de Conocimiento

Identifica las áreas del conocimiento que el grupo de investigación maneja. Solo se requiere ingresar la primera área de conocimiento para ingresar un grupo de investigación.

#### Investigadores - Investigador

Permite habilitar la búsqueda de los investigadores que se encuentran vinculados al proyecto.

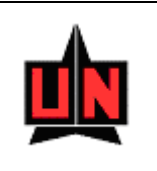

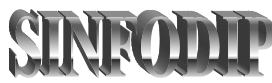

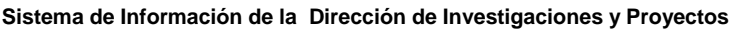

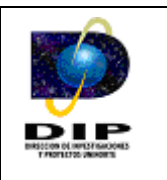

#### Investigadores - Estudiante Investigador

Permite habilitar la búsqueda de los estudiantes investigadores que se encuentran vinculados al proyecto.

#### Investigadores – Cédula

Este campo es la cedula del investigador que se encuentra vinculado al grupo de investigación, además permite realizar la búsqueda de los investigadores.

Se debe seleccionar ítem investigador o estudiante investigador para definir que tipo de vinculación se desea realizar y posteriormente realizar la búsqueda, Existen dos formas de realizar la búsqueda de un investigador, a continuación se detalla la utilización de cada una de ellas:

- En esta forma de búsqueda el usuario debe escribir la cedula del investigador en el campo "Cedula" y presionar la tecla "Enter" si la cedula existe el software retornara el nombre del investigador en el campo "Nombre del Investigador".
- La segunda forma de búsqueda es más avanzada, el usuario debe presionar doble click en el campo "Cedula" o "Nombre del Investigador" y posteriormente el software desplegara una ventana que le permite realizar la búsqueda del investigador o estudiante investigador, la búsqueda se puede realizar teniendo en cuenta un campo o todos los campos que la ventana ofrece. La búsqueda de investigadores es flexible a tal punto que le permite al usuario realizar búsquedas sensibles al formato del nombre y teniendo en cuenta partes cortas de los nombres, apellidos o cedula del investigador como lo ilustra la figura, para ejecutar la consulta el usuario debe presionar el botón

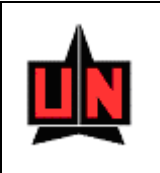

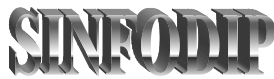

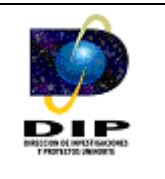

# Investigadores

| Cedula<br>72% | Nombre del Investigador       J% |
|---------------|----------------------------------|
| Consulta de l | Estudiantes Investigadores       |
| Codigo        | Nombre de los Investigadores     |
| 72005491      | Davier Eduardo Camargo Fernández |
| 72138656      | Jesús Antonio Arroyave Cabrera   |
| 72142614      | Jorge Enrique Palacio Sañudo     |
| 72126881      | José Daniel Soto Ortiz           |
| 72136530      | José Duván Márquez Díaz          |
| 72130092      | José Luis Ramos Ruiz             |
|               |                                  |
|               |                                  |
|               |                                  |
|               |                                  |
|               |                                  |
|               |                                  |

# Cedula

Este campo permite filtrar la información teniendo en cuenta la cedula o una parte de la cedula como lo ilustra la ventana.

Para filtrar la búsqueda del investigador teniendo como base una parte de la cedula se hace necesario que la cedula termine con el carácter "%".

#### Nombre del Investigador

Este campo permite filtrar la información teniendo en cuenta el nombre del investigador o una parte del nombre como lo ilustra la ventana.

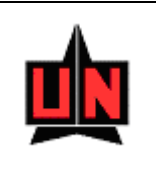

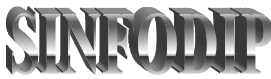

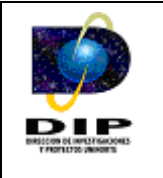

Para filtrar la búsqueda del investigador teniendo como base una parte del nombre se hace necesario que la frase termine con el carácter "%".

# Sensible a Mayúsculas y Minúsculas

# SI

En esta clase de búsqueda el software descarta aquellos investigadores en donde el formato de mayúsculas y minúsculas no es coincidente con el criterio de búsqueda.

# NO

En esta clase de búsqueda el software lista todos aquellos investigadores sin tener en cuenta el formato de mayúsculas y minúsculas que presente el criterio de búsqueda.

Se debe tener en cuenta que se puede hacer la búsqueda por cualquiera de los dos campos.

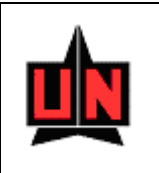

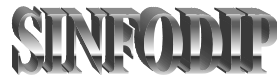

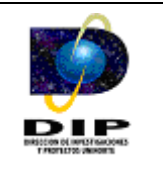

# **Estudiantes Investigadores**

| Ventana     Codigo   Apellido   Primer Nombre   \$9%   \$1%     Consulta de Estudiantes Investigadores   Codigo   Codigo   Apellido   Primer Nombre   \$91630822   \$iado Sarmiento   \$Piter Consuegra   \$Patsy   \$91601022   \$ierra Paez   \$Pitana   \$91501525   \$ierra Palomares   \$Pitana   \$91400666   \$ilva Gomez   \$Giancarlo   \$99-5D   \$in Definir   Luis   Alberto   \$1   \$1   \$1   \$1   \$1   \$1   \$1   \$1   \$1   \$1   \$1   \$1   \$1   \$1   \$1   \$1   \$1   \$1   \$1   \$1   \$1   \$1   \$1   \$2   \$2   \$2   \$2   \$2   \$3   \$3   \$4   \$4   \$4   \$4   \$4   \$5   \$6   \$1   \$1   \$2   \$2   \$3   \$3   \$4   \$4   \$4   \$4   \$5   \$6   \$6   \$                                                                                                    | - 7              |                | es-(FZISPRI)] | untime - [Consulta de Estudiantes Investig | racle Forms I |
|----------------------------------------------------------------------------------------------------|------------------|----------------|---------------|--------------------------------------------|---------------|
| Codigo Apeliido   9% \$i%     Consulta de Estudiantes Investigadores   Codigo Apeliido   Primer Nombre \$e   991630822 \$iado Sarmiento   991630822 \$iado Sarmiento   992600519 \$iefken Consuegra   991601022 \$ierra Paez   991601022 \$ierra Paez   991400666 \$ilva Gomez   991400666 \$ilva Gomez   999-SD \$in Definir   Iuis Alberto   999-SD \$in Definir   Iuis Alberto   Iuis Alberto                                                                                                    | _ 2              |                |               |                                            | /entana       |
| Codigo       Apellido       Primer Nombre       Se         99%       si%                                                                                                    |                  |                |               |                                            |               |
| 99%       si%         Consulta de Estudiantes Investigadores         Codigo       Apellido       Primer Nombre       Se         991630822       Șiado Sarmiento       Șheyla       Elvira         992600519       Șiefken Consuegra       Patsy       I         991601022       Șierra Paez       Diana       Marcela         991601022       Șierra Palomares       Jila       Margarita         991400666       Șilva Gomez       Giancarlo       I         992320247       Șilva Polo       Ana       Carola         999-SD       Sin Definir       Luis       Alberto         I       I       I       I       I         I       I       I       I       I                                                                                                    | egundo Nombre  🔗 | Segundo Nombre | Primer Nombre | Apellido                                   | Codigo        |
| Consulta de Estudiantes Investigadores         Codigo       Apellido       Primer Nombre       Sa         991630822       Siado Sarmiento       Sheyla       Elvira         992600519       Siefken Consuegra       Patsy       Image: Same Same Same Same Same Same Same Same                                                                                                    |                  | 1              |               | si%                                        | 99%           |
| CodigoApellidoPrimer NombreSe991630822Siado SarmientoSheylaElvira992600519Siefken ConsuegraPatsyImage: Second Second Seco |                  |                |               | studiantes Investigadores                  | – Consulta de |
| 991630822Siado SarmientoSheylaElvira992600519Siefken ConsuegraPatsyImage: Consuegra991601022Sierra PaezDianaMarcela991501525Sierra PalomaresLilaMargarita991400666Silva GomezSiancarloImage: Consuegra992320247Silva PoloAnaCarola999-5DSin DefinirLuisAlbertoImage: ConsuegraImage: ConsuegraImage: C                                                                                                    | egundo Nombre    | Segundo Nombre | Primer Nombre | Apellido                                   | Codigo        |
| 992600519       Sierken Consuegra       Patsy         991601022       Sierra Paez       Diana       Marcela         991501525       Sierra Palomares       Lila       Margarita         991400666       Silva Gomez       Giancarlo       Imagarita         992320247       Silva Polo       Ana       Carola         999-SD       Sin Definir       Luis       Alberto         Image: Image: I                                                                                                    |                  | Elvira         | Sheyla        | Siado Sarmiento                            | 991630822     |
| P91601022     Sierra Paez     Diana     Marcela       991501525     Sierra Palomares     Lila     Margarita       991400666     Silva Gomez     Giancarlo     Image: Carola       992320247     Silva Polo     Ana     Carola       999-5D     Sin Definit     Luis     Alberto       Image: Carola     Image: Carola     Image: Carola       Image: Carola     Image: Carola     Image: Carola       Image: Carola     Image: Carola     Image: Carol                                                                                                    |                  |                | Patsy         | Siefken Consuegra                          | 992600519     |
| 991501525     Sierra Palomares     Lila     Margarita       991400666     Silva Gomez     Giancarlo     Image: Carola       992320247     Silva Polo     Ana     Carola       999-5D     Sin Definit     Luis     Alberto       Image: Carola     Image: Carola     Image: Carola       Image: Carola     Image: Carola     Image: Carola                                                                                                    |                  | Marcela        | Diana         | Sierra Paez                                | 991601022     |
| 991400666     Şilva Gomez     Şilva Rolo     Ana     Carola       992320247     Şilva Polo     Ana     Alberto       999-SD     Sin Definir     Luis     Alberto       I     I     I     I       I     I     I     I       I     I     I     I       I     I     I     I                                                                                                    |                  | Margarita      | Lila          | Sierra Palomares                           | 991501525     |
| 992320247     Silva Polo     Ana     Carola       999-SD     Sin Definir     Luis     Alberto       Image: Sin Definir     Image: Sin Definir     Image: Sin Definir       Image: Sin Definir     Image: Sin Definir     Image: Sin Definir       Image: Sin Definir     Image: Sin Definir                                                                                                    |                  |                | Giancarlo     | Silva Gomez                                | 991400666     |
| 999-SD         Sin Definir         Luis         Alberto           Image: Sin Definir         Image: Sin Definir         Image: Sin Definir         Image: Sin Definir           Image: Sin Definir         Image: Sin Definir         Image: Sin Definir         Image: Sin Definir           Image: Sin Definir         Image: Sin Definir         Image: Sin Definir         Image: Sin Definir           Image: Sin Definir         Image: Sin Definir         Image: Sin Definir         Image: Sin Definir           Image: Sin Definir         Image: Sin Definir         Image: Sin Definir         Image: Sin Definir           Image: Sin Definir         Image: Sin Definir         Image: Sin Definir         Image: Sin Definir           Image: Sin Definir         Image: Sin Definir         Image: Sin Definir         Image: Sin Definir           Image: Sin Definir         Image: Sin Definir         Image: Sin Definir         Image: Sin Definir           Image: Sin Definir         Image: Sin Definir         Image: Sin Definir         Image: Sin Definir         Image: Sin Definir           Image: Sin Definir         Image: Sin Definir         Image: Sin Definir         Image: Sin Definir         Image: Sin Definir           Image: Sin Definir         Image: Sin Definir         Image: Sin Definir         Image: Sin Definir         Image: Sin Definir           Ima                                                                                                    |                  | Carola         | Ana           | Silva Polo                                 | 992320247     |
|                                                                                                    |                  | Alberto        | Luis          | Sin Definir                                | 999-SD        |
|                                                                                                    |                  |                |               |                                            |               |
|                                                                                                    |                  |                |               | 1                                          |               |
|                                                                                                    |                  | ·              |               | 1                                          |               |
|                                                                                                    |                  | ·              | -             | · · · · · · · · · · · · · · · · · · ·      |               |
|                                                                                                    |                  | 1              |               |                                            | <u> </u>      |
|                                                                                                    |                  | 1              | 1             | 1                                          | 1             |

# Cedula

Este campo permite filtrar la información teniendo en cuenta la cedula o una parte de la cedula como lo ilustra la ventana.

Para filtrar la búsqueda del investigador teniendo como base una parte de la cedula se hace necesario que la cedula termine con el carácter "%".

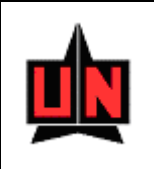

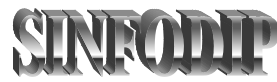

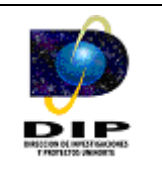

#### Apellido

Este campo permite filtrar la información teniendo en cuenta el apellido del investigador o una parte del apellido como lo ilustra la ventana.

Para filtrar la búsqueda del investigador teniendo como base una parte del apellido se hace necesario que la frase termine con el carácter "%".

# Nombre

Este campo permite filtrar la información teniendo en cuenta el nombre del investigador o una parte del nombre como lo ilustra la ventana.

Para filtrar la búsqueda del investigador teniendo como base una parte del nombre se hace necesario que la frase termine con el carácter "%".

# Segundo Nombre

Este campo permite filtrar la información teniendo en cuenta el segundo nombre del investigador o una parte del segundo nombre como lo ilustra la ventana.

Para filtrar la búsqueda del investigador teniendo como base una parte del segundo nombre se hace necesario que la frase termine con el carácter "%".

#### Sensible a Mayúsculas y Minúsculas

#### $\mathbf{SI}$

En esta clase de búsqueda el software descarta aquellos investigadores en donde el formato de mayúsculas y minúsculas no es coincidente con el criterio de búsqueda.

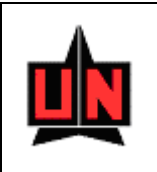

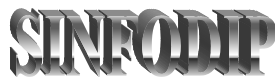

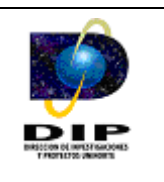

#### NO

En esta clase de búsqueda el software lista todos aquellos investigadores sin tener en cuenta el formato de mayúsculas y minúsculas que presente el criterio de búsqueda.

Se debe tener en cuenta que se puede hacer la búsqueda por cualquiera de los cuatro campos.

# Investigadores – Nombre del Investigador

Este campo es el nombre del investigador ó estudiante investigador.

# Investigadores – Función del Investigador

Este campo es la función que un investigador puede desempeñar en un grupo de investigación. Entre estas funciones se encuentran: Director, Investigador Externo, Joven Investigador, entre otras.

# Investigadores – Tipo de Investigador

Este campo indica si el investigador es un funcionario de la Universidad del Norte, un estudiante de pregrado, un estudiante de postgrado o una persona externa a la Universidad.

#### Investigadores – Fecha de Ingreso

Es la fecha de ingreso del investigador al grupo de investigación, este valor deberá ser mayor o igual a la fecha de creación del grupo, el formato para la fecha es *yyyy/mm/dd*.

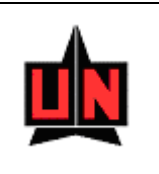

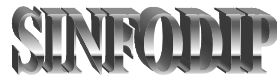

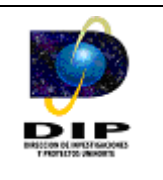

# Investigadores – Fecha de Retiro

Es la fecha de retiro del investigador del grupo de investigación, este valor deberá ser menor o igual a la fecha de cierre del grupo, el formato para la fecha es *yyyy/mm/dd*.

| 🚊 🕫 🖻 🄄                                              |                                                            | ?                                                 |          |
|------------------------------------------------------|------------------------------------------------------------|---------------------------------------------------|----------|
| <b>Codigo del Grupo de</b><br>Nombre del Grupo de In | Investigación: 1<br>vestigación: Grupo de Investigación en | Robótica y Sistemas Inteligentes                  |          |
| Fecha de Creación:<br>Fecha de Cierre:               | 1999/04/09                                                 | Áreas de Conocimiento<br>Área 1: Multidisciplinar |          |
| Estado del Grupo:<br>Departamento:                   | Reconocido<br>DPTO. DE ELECTRICA Y ELECTRONICA             | Área 2: Ingeniería Mecánica                       |          |
| Investigadores L<br>Crear Línea                      | íneas de Investigación Notas                               | Turatis da Anaida                                 |          |
| Touestigación de Ope                                 | Nombre                                                     | Carlos Dapiel Bateroina Arbeleda                  |          |
| Producción Automátic                                 | a                                                          | Royman José Lónez Beltrán                         | <u> </u> |
| Robótica                                             | ч<br>                                                      | Royman José López Beltrán                         |          |

#### Líneas de Investigación

En esta pestaña se diligencia información de las líneas de investigación y la relación con los investigadores. Para crear líneas de investigación presione el botón

Es importante tener en cuenta que para crear líneas de investigación ya debe haber ingresado todos los investigadores del grupo de investigación.

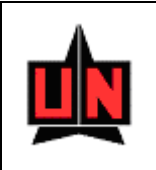

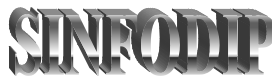

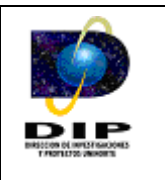

#### Notas

Este campo se utiliza para especificar algún tipo de anotación extraordinaria del grupo dado el caso que exista y que no esta contemplado dentro de los parámetros de la forma.

#### Borrador

Esta opción le permite al usuario guardar la información de los grupos de investigación sin terminar de diligenciar completamente la información.

#### Completo

Esta opción le permite al usuario guardar la información de los grupos de investigación únicamente cuando el usuario finaliza el diligenciamiento completo del formulario que permite la creación y actualización de los grupos de investigación.

# Líneas de investigación

Esta ventana le permite al usuario diligenciar la información correspondiente a las líneas de investigación del grupo, además vincula los investigadores del grupo a las líneas de investigación, el campo clave para la búsqueda es el código de la línea de investigación.

|                                    | Sistema de Información de la Dirección de Investigaciones y Proyectos                                      |
|------------------------------------|----------------------------------------------------------------------------------------------------|
| Oracle Forms R                     | untime - [Sinfodip-Creación y Actualización de Grupos de Investigación-(FZAGRIN)]                          |
| Ventana                            |                                                                                                    |
| <u></u>                            |                                                                                                    |
| Código de la L<br>Nombre de la Lín | inea de Investigación:<br>ea de Investigación:<br>Investigación de Operaciones y Experimenta de la líceore |
| Investigación de                   | Operaciones y Estadística                                                                                  |
| Cédula                             | Vincular<br>Nombre del Investigador Investigador                                                           |
| 72005562                           | Robinson Cruzoe Guzman Martinez                                                                            |
| 16346313                           | Eric Octavio Vallejo Rodriguez                                                                             |
| 72007107                           | Orlando Yesid Villa Torres                                                                                 |
| 72167852                           | Eduardo Zurek Varela                                                                                       |
| 72308088                           | Carlos Daniel Paternina Arboleda                                                                           |
| 78032105                           | Royman José López Beltrán                                                                                  |
|                                    | Borrador: Completo:                                                                                        |

# Ventana de Líneas de Investigación

Esta ventana le permite al usuario seleccionar las líneas de investigación que se encuentran vinculadas al grupo, la ventana se activa cuando el usuario presiona doble click sobre el campo "Código de la Línea de Investigación".

|     | Sistema de Información de la Dirección de Investigaciones y Proyectos |  |
|-----|-----------------------------------------------------------------------|--|
| (FR | l íneas de Investigación                                              |  |
|     |                                                                       |  |
|     | Nombre del Grupo:                                                     |  |
| I   | informática Educativa                                                 |  |
|     | Líneas de Investigación                                               |  |
|     | Desarrollo de Software Educativo                                      |  |
|     | Procesos de Formación Utilizando TICs                                 |  |
|     |                                                                       |  |
|     |                                                                       |  |

Para escoger la línea de investigación el usuario debe ubicarse en la línea de investigación de su interés y presionar "Aceptar".

Aceptar

Cancelar

# Código de la Línea de Investigación

Este campo permite realizar la búsqueda de las líneas que se encuentran vinculadas a los grupos, el usuario debe presionar doble click en el campo y el software desplegara un listado de las líneas de investigación.

#### Nombre de la Línea de Investigación

Corresponde al nombre de la línea de investigación.

#### Descripción de la Línea

Es una breve descripción de la línea de investigación.

#### Objetivos de la Línea

Se especifican los objetivos de la línea de investigación.
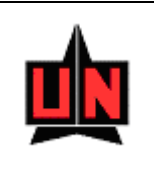

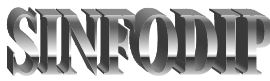

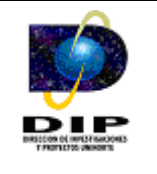

## Vincular Investigador

Vincula la línea de investigación que va a ser creada con los investigadores del grupo que la van a manejar. Para vincular a los investigadores solo debe dar click en la casilla "Vincular Investigador" que corresponde al investigador que va a relacionar.

#### Borrador

Esta opción le permite al usuario guardar la información de la línea de investigación sin haber terminado de diligenciar completamente la información.

#### Completo

Esta opción le permite al usuario guardar la información de la línea de investigación únicamente cuando el usuario finaliza el diligenciamiento completo del formulario que permite la creación y actualización de las líneas de investigación.

**Importante:** Si una línea de investigación se guarda en "borrador" el grupo que se encuentra asociado a la línea de investigación debe ser guardado en "borrador", caso contrario sucede si la línea de investigación es guardada en modo "completo" el grupo de investigación asociado a la línea de investigación puede ser guardado en "borrador" o en "completo".

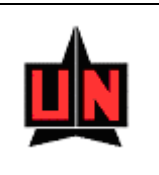

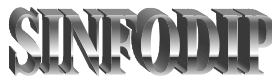

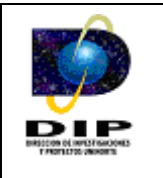

# 3.1.3 Proyectos de Investigación

Esta ventana permite al usuario diligenciar la información correspondiente al proyecto. El campo clave para realizar la búsqueda de un proyecto de investigación es el Código del Proyecto.

| Oracle Forms Runtime - [Sinf                                                                                                    | odip-Creacion y Modificación de Proyectos-(FZAPROY)]                                                                                                    | - 7 🛛 |
|----------------------------------------------------------------------------------------------------|----------------------------------------------------------------------------------------------------|-------|
| 🕽 Ventana                                                                                                    |                                                                                                    | _ 8 > |
|                                                                                                    |                                                                                                    |       |
| Codigo del Proyecto de Inves         Nombre del Proyecto de Investiga         Código Otorgado por la Entidad F         Tipo de Proyecto:         Estado del Proyecto:         Número de Contrato:         Entidad Beneficiaria:         Fuente de Financiación:         Tipo de Financiación:         Modalidad del Proyecto:         Moneda Utilizada:         O | stigación:       VEXT       Para la Búsqueda         sción:       Información del Contrato         nanciadora:       Fecha de Inicio:         Fecha de Inicio:       Fecha de Cierre:         Fecha de Cierre:       Fecha Liquidación:         Información de Ejecución Presupuestal       Fecha Inicial:         Fecha Final :       Sector Sector Sect |       |
| Borrador:                                                                                                    | Completo:                                                                                                    |       |

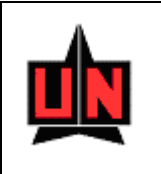

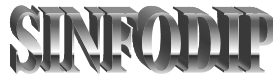

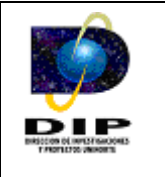

## Lista de Valores

| Proyectos de Investigación                                              |                                             |                                             |                                                                                       | × |
|-------------------------------------------------------------------------|---------------------------------------------|---------------------------------------------|---------------------------------------------------------------------------------------|---|
|                                                                         | Busca %                                     |                                             |                                                                                       |   |
| Numero del Contrato Codigo del                                          | Proyecto Nombre                             | del Proyecto                                |                                                                                       |   |
| 01239-12543 01235644<br>443-2002 1215-08-1<br>098-2003-125365 1215-04-1 | MPLS<br>2207 Optimiza<br>3008-12365 "Diseño | ación, Rediseño, Aut<br>y Evaluación de una | tomatizacion y Control de una Línea de F<br>a Estrategía de Comunicación para la Salı |   |
|                                                                         |                                             |                                             |                                                                                       |   |
| Busca                                                                   | A                                           | ceptar                                      | Cancelar                                                                              |   |

La lista de valores es un conjunto de datos que muestra los diferentes proyectos de investigación y su estado de diligenciamiento, esta se activa al presionar doble click en el campo "Código del Proyecto de Investigación" y retorna el valor escogido presionando el botón aceptar.

## Nombre del Proyecto

Es el nombre que recibe el proyecto al momento de ser formulado.

## Código entidad Financiadora

Es el código que la entidad financiadora otorga al proyecto de investigación.

#### **Tipo de Proyecto**

Referencia que clase de proyecto se esta realizando, los tipos de proyectos clasifican como investigación básica, investigación aplicada entre otros.

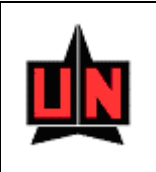

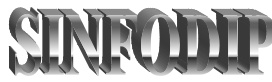

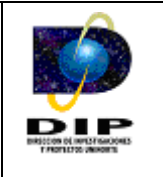

#### Estado del Proyecto

Indica el estado en el que el proyecto se encuentra actualmente, los estados clasifican como Formulado, en evaluación entre otros.

#### Numero de Contrato

Este campo es un número de contrato que la entidad financiadora estipula.

#### **Entidad Beneficiaria**

Indica el nombre de la entidad que recibe los beneficios del proyecto ejecutado por el grupo de investigación.

#### Fuente de Financiación

Este campo indica el nombre de la entidad que financia el proyecto ejecutado por el grupo de investigación.

## Tipo de Financiación

Este campo indica el nombre del tipo de financiación del proyecto.

## Tipo de Modalidad

Este campo indica el nombre del tipo de modalidad del proyecto, es importante resaltar que el tipo de modalidad depende de la financiación asociada al proyecto.

#### Tipo de Moneda

Indica el nombre de la moneda que se utiliza para manejar el presupuesto del proyecto.

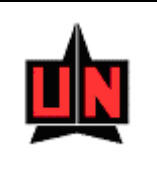

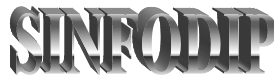

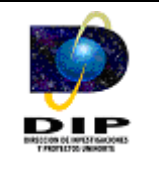

## **Grupo Responsable**

Este campo indica el nombre del grupo responsable del proyecto, es importante tener en cuenta que no se puede seleccionar aquellos grupos cuyo estado de la solicitud se encuentre "*En Proceso*".

## Fecha de Inicio de Contrato

Es la fecha en la que inicia el contrato, el formato para la fecha es yyyy/mm/dd.

## Fecha de Fin de Contrato

Es la fecha en la que finaliza el contrato, el formato para la fecha es *yyyy/mm/dd*.

## Fecha de Liquidación del Contrato

Es la fecha de liquidación del proyecto, el formato para la fecha es yyyy/mm/dd.

## Fecha de Inicio de Ejecución Presupuestal

Es la fecha en que comienza la ejecución presupuestal del proyecto, el formato para la fecha es *yyyy/mm/dd*.

## Fecha de Fin de Ejecución Presupuestal

Es la fecha en que finaliza la ejecución presupuestal del proyecto, el formato para la fecha es *yyyy/mm/dd*.

## **Resumen del Proyecto**

En este campo es un resumen ejecutivo del proyecto.

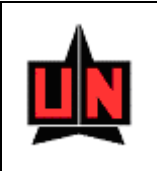

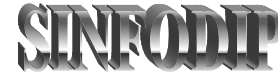

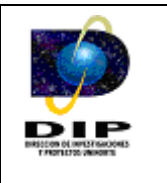

| rracte Forms Runtime -  <br>/entana                                                                                                    | sintodip-cr                             | eacion y Modific                         | ación de    | Proyect    | os-(FZAPRUY)]        |                  |              |                |
|----------------------------------------------------------------------------------------------------|-----------------------------------------|------------------------------------------|-------------|------------|----------------------|------------------|--------------|----------------|
| 📙 🔊 🖻 🄄                                                                                                    |                                         |                                          | ₽?          |            |                      |                  |              |                |
| <b>Codigo del Proyecto de 1</b><br>Nombre del Proyecto de Invo                                                                                                    | i <b>nvestigación</b><br>estigación: Op | : <mark>2</mark><br>timización, Rediseño | , Automatiz | acion y Co | ntrol de una Línea d | e Fabricación de | e Cápsulas B | Nandas         |
| Código Otorgado por la Entid                                                                                                    | ad Financiador                          | 1215-08-12207                            |             | Grup       | oo Responsable:      | Uso Racional d   | e la Energía | y Preservación |
| Tipo de Proyecto:                                                                                                    | Desarrollo Tec                          | nológico Innovación                      |             | _ Ir       | nformación del Co    | ontrato          |              |                |
| Estado del Proyecto:                                                                                                    | Aprobado                                |                                          |             |            | Fecha de Inicio:     | 2002/12/0        | )9           |                |
| Número de Contrato:                                                                                                    | 443-2002                                |                                          |             |            | Fecha de Cierre:     | 2009/04/1        | .7           |                |
| Entidad Beneficiaria:                                                                                                    | Laboratorios P                          | rocaps S.A.                              |             |            | Fecha Liquidació     | n:               |              |                |
| Fuente de Financiación:                                                                                                    | Colciencias                             |                                          |             | - 1        | oformación de Fie    | ocución Presu    | nuestal      |                |
| Tipo de Financiación:                                                                                                    | Externa Nacio                           | nal                                      |             |            | Forthe Total         | 2002/02/2        |              |                |
| Modalidad del Proyecto:                                                                                                    | Crédito                                 |                                          | •           |            | recha miciai:        | 2003/03/2        |              |                |
| Moneda Utilizada:                                                                                                    | Pesos                                   |                                          |             |            | Fecha Final :        | k00at041         | ./           |                |
| Resumen del Proyecto                                                                                                    | Objetivos                               | Palabras Clave                           | Investiç    | jadores    | Cronograma de        | Actividades      | Notas        |                |
| Ot                                                                                                    | ojetivo General                         |                                          |             |            | Objetivo B           | Específico       |              |                |
| <ol> <li>Rediseñar y Automatizar una línea piloto de p<sup>1</sup>voducción de cápsulas<br/>blandas, mejorando la eficiencia del sistema y su productividad<br/>mediante la optimización de las condiciones de operación y un sistema<br/>inteligente de control de operaciones.</li> <li>Evaluar las condiciones actuales de operación y obtener<br/>correlación entre las diferentes etapas del proceso productivo.</li> <li>Diseñar un prototipo de sistema de almacenamiento y mezcla que<br/>garantice la validacion de los procedimientos y minimice tiempo de<br/>carga y procesamiento.</li> <li>Implementar sistema piloto de almacenamiento de materia prima y<br/>fabricación de gelatina en la empresa validando resultados obtenidos</li> </ol> |                                         |                                          |             |            |                      |                  |              |                |
| Edición de los                                                                                                    | Objetivos Gene                          | ales del Proyecto                        |             | 1          |                      | <b>6</b> ~~      | -1           |                |
| Borrador:                                                                                                    | V                                       |                                          |             | Com        | pleto:               |                  |              |                |

#### **Objetivos - Objetivos Específicos**

Este campo permite registrar los objetivos específicos del proyecto.

#### **Objetivos - Objetivos Generales**

Este campo permite registrar los objetivos generales del proyecto.

## **Palabras Claves**

Este campo permite registrar las palabras que hacen referencia al tema de investigación del proyecto.

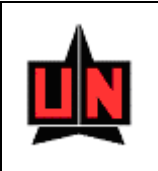

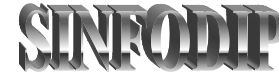

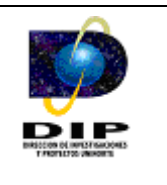

| V <b>racle Forms Runtime</b><br>/entana             | [Sinfodip-Creacion y Modificación de Proyectos-(FZAPROY)]                                                                                  |
|-----------------------------------------------------|----------------------------------------------------------------------------------------------------|
| 🔒 🖍 🗎 🙀                                             |                                                                                                    |
| Codigo del Proyecto de<br>Nombre del Proyecto de Ir | e <b>Investigación:</b> 2<br>westigación: Optimización, Rediseño, Automatizacion y Control de una Línea de Fabricación de Cápsulas Blandas |
| Código Otorgado por la Er                           | tidad Financiadora: 1215-08-12207 Grupo Responsable: Uso Racional de la Energía y Preservación                                             |
| Tipo de Proyecto:                                   | Desarrollo Tecnológico Innovación Información del Contrato                                                                                 |
| Estado del Proyecto:                                | Aprobado Fecha de Inicio: 2002/12/09                                                                                                    |
| Número de Contrato:                                 | 443-2002 Fecha de Cierre: 2009/04/17                                                                                                    |
| Entidad Beneficiaria:                               | Laboratorios Procaos S.A. Fecha Liguidación:                                                                                               |
| Fuente de Financiaciór                              |                                                                                                    |
| Tipo de Financiación:                               | Externa Narional                                                                                                    |
| Modelided del Provector                             | Fecha Inicial: 2003/03/25                                                                                                    |
| Modalidad del Proyecto.                             | Fecha Final : 2009/04/17                                                                                                    |
| Moneda Utilizada:                                   | Pesos                                                                                                    |
| Resumen del Proyecto                                | Objetivos Palabras Clave Investigadores Cronograma de Actividades Notas                                                                    |
| <ul> <li>Investiga</li> <li>Cedula: In</li> </ul>   | lor C Estudiante Investigador<br>vestigador: Eurorión del Investigador:                                                                    |
|                                                     |                                                                                                    |
|                                                     |                                                                                                    |
| Cedula: In                                          | vestigadores: Función del Investigadores:                                                                                                  |
| 19464822 Le:                                        | ime Antonio Corredor Martinez Director 🔽 🔺                                                                                                 |
| 72193531 Ma                                         | rco Enrique Sanjuan Mejía 🛛 🔽 🔽                                                                                                    |
| Borrado                                             | : Completo:                                                                                                    |

#### **Investigadores - Investigador**

Permite habilitar la búsqueda de los investigadores que se encuentran vinculados al proyecto.

## Investigadores - Estudiante Investigador

Permite habilitar la búsqueda de los estudiantes investigadores que se encuentran vinculados al proyecto.

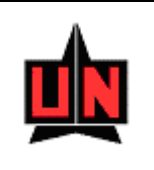

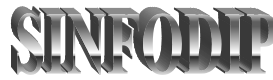

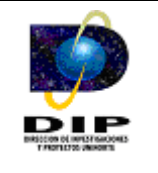

## **Investigadores - Cedula**

Permite realizar la búsqueda de los investigadores o estudiantes investigadores que se encuentran vinculados al proyecto. Para realizar la búsqueda de un investigador se debe seleccionar el ítem investigador o estudiante investigador para definir que tipo de vinculación se desea realizar y posteriormente realizar la búsqueda, Existen dos formas de realizar la búsqueda de un investigador, a continuación se detalla la utilización de cada una de ellas:

- En esta forma de búsqueda el usuario debe escribir la cedula del investigador en el campo "Cedula" y presionar la tecla "Enter" si la cedula existe el software retornara el nombre del investigador en el campo "Investigador".
- La segunda forma de búsqueda es más avanzada, el usuario debe presionar doble click en el campo "Cedula" o "Investigador" y posteriormente el software desplegara una ventana que le permite realizar la búsqueda del investigador o estudiante investigador, la búsqueda se puede realizar teniendo en cuenta un campo o todos los campos que la ventana ofrece. La búsqueda de investigadores es flexible a tal punto que le permite al usuario realizar búsquedas sensibles al formato del nombre y teniendo en cuenta partes cortas de los nombres, apellidos o cedula del investigador como lo ilustra la figura, para ejecutar la consulta el usuario debe presionar el botón

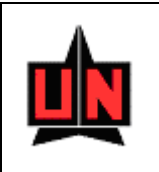

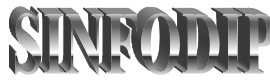

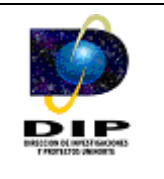

## Ventana para buscar Investigadores

| Cedula       Nombre del Investigador         72%       P%         Consulta de Estudiantes Investigadores       Nombre de los Investigadores         Codigo       Nombre de los Investigadores         72005491       Pavier Eduardo Camargo Fernández         72138656       Pesús Antonio Arroyave Cabrera         72126881       Posé Daniel Soto Ortiz         72130530       Posé Daniel Soto Ortiz         72130092       Posé Luis Ramos Ruiz         72130092       Posé Luis Ramos Ruiz         72130092       Posé Luis Ramos Ruiz                                                                                                    |   |
|----------------------------------------------------------------------------------------------------|---|
| Cedula       Nombre del Investigador         72%       J%         Consulta de Estutiantes Investigadores         Codigo       Nombre de los Investigadores         72005491       Javier Eduardo Camargo Fernández         72138656       Jesús Antonio Arroyave Cabrera         72142614       Jorge Enrique Palacio Sañudo         72126881       José Daniel Soto Ortiz         72130530       José Duván Márquez Díaz         72130092       José Luis Ramos Ruiz         Image: Samo Suiz       Image: Samo Suiz         Image: Samo Suiz       Image: Samo Suiz         Image: Samo Suiz       Image: Samo Suiz         Image: Samo Suiz       Image: Samo Suiz         Image: Samo Suiz       Image: Samo Suiz         Image: Samo Suiz       Image: Samo Suiz         Image: Samo Suiz       Image: Samo Suiz         Image: Samo Suiz       Image: Samo Suiz         Image: Samo Suiz       Image: Samo Suiz         Image: Samo Suiz       Image: Samo Suiz         Image: Samo Suiz       Image: Samo Suiz         Image: Samo Suiz       Image: Samo Suiz         Image: Samo Suiz       Image: Samo Suiz         Image: Samo Suiz       Image: Samo Suiz         Image: Samo Suiz       Image:                                                                                                    |   |
| P2%     P%       Consulta de Estudiantes Investigadores       Codigo     Nombre de los Investigadores       72005491     Pavier Eduardo Camargo Fernández       72138656     Desús Antonio Arroyave Cabrera       72142614     Porge Enrique Palacio Sañudo       72136630     Dosé Daniel Soto Ortiz       72130092     Posé Luis Ramos Ruiz       72130092     Dosé Luis Ramos Ruiz       7     Image: Comparison of the state of the state of the                                                                                                    |   |
| Consulta de Estudiantes Investigadores         Codigo       Nombre de los Investigadores         72005491       Javier Eduardo Camargo Fernández         72138656       Jesús Antonio Arroyave Cabrera         72142614       Jorge Enrique Palacio Sañudo         72126881       José Daniel Soto Ortiz         721306530       José Duván Márquez Díaz         72130092       José Luis Ramos Ruiz         Image: Samuel Samuel Samue                                                                                                    |   |
| Codigo       Nombre de los Investigadores         72005491       Javier Eduardo Camargo Fernández         72138656       Jesús Antonio Arroyave Cabrera         72142614       Jorge Enrique Palacio Sañudo         72126881       José Daniel Soto Ortiz         72136530       José Duván Márquez Díaz         72130092       José Luis Ramos Ruiz         Image: Subscript of the subscript of the sub                                                                                                    |   |
| 72138656     Jesús Antonio Arroyave Cabrera       72142614     Jorge Enrique Palacio Sañudo       72126881     José Daniel Soto Ortiz       72136530     José Duván Márquez Díaz       72130092     José Luis Ramos Ruiz       Image: State State                                                                                                    |   |
| 72138656     Jesús Antonio Arroyave Cabrera       72142614     Porge Enrique Palacio Sañudo       72126881     José Daniel Soto Ortiz       72136530     Posé Duván Márquez Díaz       72130092     José Luis Ramos Ruiz       Image: Sañudo Sañudo Sañudo     Image: Sañudo Sañudo Sañudo       Image: Sañudo Sañudo                                                                                                    | ŕ |
| 72142614     Jorge Enrique Palacio Sañudo       72126681     José Daniel Soto Ortiz       72136530     José Duván Márquez Díaz       72130092     José Luis Ramos Ruiz       Image: Image: Ima                                                                                    |   |
| 72126881     José Daniel Soto Ortiz       72136530     José Duván Márquez Díaz       72130092     José Luis Ramos Ruiz                                                                                                    |   |
| 72136530     José Duván Márquez Díaz       72130092     José Luis Ramos Ruiz       Image: State State                      |   |
| 72130092         José Luis Ramos Ruiz           Image: Constraint of the second second seco |   |
|                                                                                                    |   |
|                                                                                                    |   |
|                                                                                                    |   |
|                                                                                                    |   |
|                                                                                                    |   |
|                                                                                                    |   |
|                                                                                                    |   |
|                                                                                                    |   |
|                                                                                                    |   |
| ensible a Mayusculas y Minusculas: 🔿 SI 💿 NO                                                                                                    |   |

## Cedula

Este campo permite filtrar la información teniendo en cuenta la cedula o una parte de la cedula como lo ilustra la ventana.

Para filtrar la búsqueda del investigador teniendo como base una parte de la cedula se hace necesario que la cedula termine con el carácter "%".

#### Nombre del Investigador

Este campo permite filtrar la información teniendo en cuenta el nombre del investigador o una parte del nombre como lo ilustra la ventana.

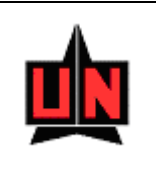

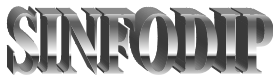

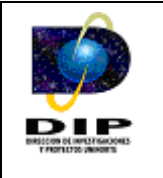

Para filtrar la búsqueda del investigador teniendo como base una parte del nombre se hace necesario que la frase termine con el carácter "%".

## Sensible a Mayúsculas y Minúsculas

#### SI

En esta clase de búsqueda el software descarta aquellos investigadores en donde el formato de mayúsculas y minúsculas no es coincidente con el criterio de búsqueda.

## NO

En esta clase de búsqueda el software lista todos aquellos investigadores sin tener en cuenta el formato de mayúsculas y minúsculas que presente el criterio de búsqueda.

Se debe tener en cuenta que se puede hacer la búsqueda por cualquiera de los dos campos.

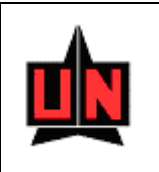

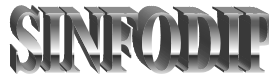

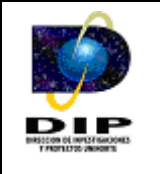

## Ventana para Buscar Estudiantes Investigadores

| 📙 🔊 🛙         |                                     | ?             |                |    |
|---------------|-------------------------------------|---------------|----------------|----|
| Codigo<br>99% | Apellido<br>si%                     | Primer Nombre | Segundo Nombre | \$ |
| Consulta de   | Estudiantes Investigadores Apellido | Primer Nombre | Segundo Nombre |    |
| 991630822     | Siado Sarmiento                     | Sheyla        | Elvira         |    |
| 992600519     | Siefken Consuegra                   | Patsy         |                |    |
| 991601022     | Şierra Paez                         | Diana         | Marcela        |    |
| 991501525     | Sierra Palomares                    | Lila          | Margarita      |    |
| 991400666     | Şilva Gomez                         | Giancarlo     |                |    |
| 992320247     | Şilva Polo                          | Ana           | Carola         |    |
| 999-SD        | Sin Definir                         | Luis          | Alberto        | -  |
|               |                                     |               |                |    |
|               |                                     |               |                |    |
|               |                                     |               |                |    |
|               |                                     |               |                |    |
|               |                                     |               |                | -  |

## Cedula

Este campo permite filtrar la información teniendo en cuenta la cedula o una parte de la cedula como lo ilustra la ventana.

Para filtrar la búsqueda del investigador teniendo como base una parte de la cedula se hace necesario que la cedula termine con el carácter "%".

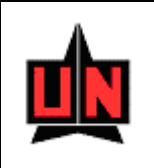

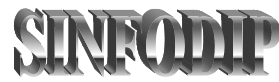

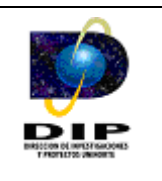

## Apellido

Este campo permite filtrar la información teniendo en cuenta el apellido del investigador o una parte del apellido como lo ilustra la ventana.

Para filtrar la búsqueda del investigador teniendo como base una parte del apellido se hace necesario que la frase termine con el carácter "%".

#### Nombre

Este campo permite filtrar la información teniendo en cuenta el nombre del investigador o una parte del nombre como lo ilustra la ventana.

Para filtrar la búsqueda del investigador teniendo como base una parte del nombre se hace necesario que la frase termine con el carácter "%".

## Segundo Nombre

Este campo permite filtrar la información teniendo en cuenta el segundo nombre del investigador o una parte del segundo nombre como lo ilustra la ventana.

Para filtrar la búsqueda del investigador teniendo como base una parte del segundo nombre se hace necesario que la frase termine con el carácter "%".

#### Sensible a Mayúsculas y Minúsculas

#### $\mathbf{SI}$

En esta clase de búsqueda el software descarta aquellos investigadores en donde el formato de mayúsculas y minúsculas no es coincidente con el criterio de búsqueda.

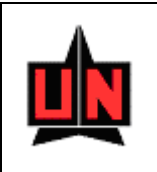

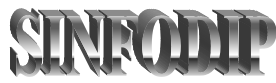

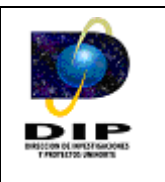

## NO

En esta clase de búsqueda el software lista todos aquellos investigadores sin tener en cuenta el formato de mayúsculas y minúsculas que presente el criterio de búsqueda.

Se debe tener en cuenta que se puede hacer la búsqueda por cualquiera de los cuatro campos.

## Investigadores - Nombre del Investigador

Este campo permite registrar los nombres de los investigadores vinculados al proyecto, al igual que el campo cedula permite la búsqueda de investigadores o estudiantes investigadores.

## Investigadores - Función del Investigador

Permite asociar en el campo "función del investigador" el rol que estos desempeñan dentro del Proyecto (Director, Investigador Principal, Coinvestigador, Asesor entre otras).

**Importante:** Es importante tener en cuenta que para realizar cambios en la información de los investigadores que se encuentran vinculados al proyecto es necesario que el usuario presione doble click en el registro del investigador que desea modificar y el software le permitirá la edición de los campos del registro de manera independiente.

| Sister                                                                                                    | ma de Información de la Dirección de Investigaciones y Proyectos                                                                                                    |     |
|----------------------------------------------------------------------------------------------------|----------------------------------------------------------------------------------------------------|-----|
| Oracle Forms Runtime<br>Ventana                                                                                                    | - [Sinfodip-Creacion y Modificación de Proyectos-(FZAPROY)]                                                                                                    | - 7 |
| Codigo del Proyecto de<br>Nombre del Proyecto de Ir<br>Código Otorgado por la En<br>Tipo de Proyecto:<br>Estado del Proyecto:<br>Número de Contrato:<br>Entidad Beneficiaria: | Investigación: 2     Investigación: Optimización, Rediseño, Automatizacion y Control de una Línea de Fabricación de Cápsulas Blandas     tidad Financiadora: 1215-08-12207     Desarrollo Tecnológico Innovación     Aprobado     443-2002     Laboratorios Procaps S.A.     Fecha Liquidación: |     |
| Fuente de Financiación<br>Tipo de Financiación:<br>Modalidad del Proyecto:<br>Monada: Utilizada:                                                                              | Colciencias  Externa Nacional  Crédito  Pesos  Fecha Inicial: 2003/03/25  Fecha Final: 2009/04/17                                                                                                    |     |
| Resumen del Proyecto # Actividad                                                                                                    | Objetivos         Palabras Clave         Investigadores         Cronograma de Actividades         Notas           Nombre de la Actividad         Semana         Semana         Inicial         Final                                                                                            | 1   |
| #<br>Actividad<br>13 Implementació<br>14 Validación de d                                                                                                    | Nombre de la Actividad Semana Inicial Final in del sistema automático de operación y supervisión en el sistema piloto y ajuste a condicior 40 56 70 70 70 70 70 70 70 70 70 70 70 70 70                                                                                                    |     |
| Borrador                                                                                                    | : Completo:                                                                                                    |     |

## Cronograma de Actividades - # Actividad

Este campo representa una secuencia que permite identificar una actividad entre el conjunto de actividades que hacen parte del cronograma de actividades del proyecto.

## Cronograma de Actividades - Nombre de la Actividad

Este campo permite registrar el nombre de la actividad que hace parte del cronograma de actividades del proyecto.

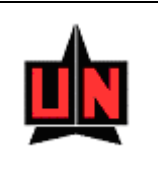

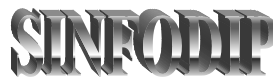

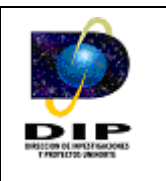

#### Cronograma de Actividades - Semana Inicial

Este campo permite registrar el número de la semana en que comienza la actividad del cronograma de actividades.

#### Cronograma de Actividades - Semana Final

Este campo permite registrar el número de la semana en que finaliza la actividad del cronograma de actividades.

**Importante:** Es importante tener en cuenta que para realizar cambios en la información del cronograma de actividades del proyecto es necesario que el usuario presione doble click en el registro de la actividad que desea modificar y el software le permitirá la edición de los campos del registro de manera independiente.

#### Notas

Este campo permite registrar anotaciones acerca del proyecto.

#### Borrador

Esta opción le permite al usuario registrar la información del proyecto sin haber sin completar todos los campos que hacen parte del formulario de proyectos, los proyectos guardados en esta forma no se les permite diligenciar la información relacionada con el presupuesto, prorrogas, avances del cronograma de actividades, informes y gestión de alertas.

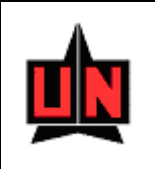

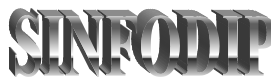

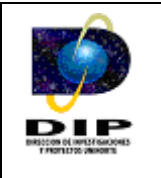

## Completo

Esta opción le permite al usuario guardar la información del proyecto únicamente cuando el usuario finaliza el diligenciamiento completo del formulario que permite la creación y actualización de los proyectos de investigación, cuando el usuario guarda en esta forma habilita todos los formularios que tienen como vinculo el proyecto.

## Importante:

- Los proyectos que tienen prorrogas no se les permite modificar la fecha de fin ejecución presupuestal y la fecha de fin de contrato, estas fechas deben ser modificadas en la pantalla creada para el diligenciamiento de prorrogas (FZAPROR).
- Las fechas del contrato no son habilitadas para aquellos proyectos cuyo estado del proyecto sea Formulado, Evaluación y Negado de igual manera el numero del contrato tampoco estará habilitado.
- Es importante tener en cuenta que después de guardar un proyecto para realizar actualizaciones no se podrá descender en el orden de jerarquía de los estados del proyecto.

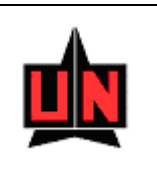

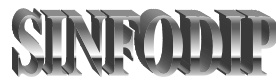

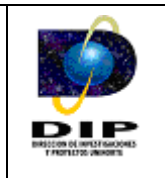

#### 3.1.4 Presupuesto de un Proyecto

Esta ventana maneja información del presupuesto de un proyecto de investigación, manejando los distintos rubros que las entidades que financian el proyecto aprueban. A continuación se definen algunos campos, que deberá tener en cuenta al momento de actualizar el presupuesto de un proyecto de investigación. El campo clave para realizar la búsqueda es el nombre del proyecto.

| 🖞 Oracle Forms Runtime      | - [Sinfodip-Presupu         | esto de un Proyect                      | o de Investigación - (                  | FZAPRES)]                                |                              |
|-----------------------------|-----------------------------|-----------------------------------------|-----------------------------------------|------------------------------------------|------------------------------|
| 🛐 Ventana                   |                             |                                         |                                         |                                          | - 8 ×                        |
| 🔒 🕫 🖻 🄄                     | 4 4 1                       |                                         |                                         |                                          |                              |
| Proyecto: Diseño y Eva      | luación de una Estrategía ( | de Comunicación para la                 | Salud en Comu <del>nid</del>            | Campo C<br>para la Bús                   | queda cia de f               |
| Centro de<br>Costo Asociado | Presupuesto Global<br>Tota  | del Proyecto<br>al Financiación-Crédito | Total Financiación<br>Red Contingente   | Total Fuente<br>Beneficiaria             | Total Presupuesto            |
| 325410                      | Presupuestado:              | 741                                     | 325410                                  | 187                                      | 326338                       |
| ,                           | Ejecutado:                  | 0                                       | 0                                       | 0                                        | 0                            |
| Personal Capacitació        | n y Seminarios Cortos       | Viajes Equipos y                        | Software Materiales                     | y Otros Rubros                           |                              |
| Cédula                      | Nombre del Inve             | stigador                                | Función                                 | Dedicación # de<br>Horas Meses<br>Semana | Rubro Aportes<br>PUC Entidad |
| 72193531 Marco Er           | nrique Sanjuan Mejía        |                                         | Director                                |                                          |                              |
| 999-SD Sin Defin            | ir                          |                                         | Asesor Internacional                    |                                          |                              |
| 8534748 Daladier            | Jabba Molinares             |                                         | Asesor Internacional                    |                                          |                              |
| 999-SD Sin Defin            | ir                          |                                         | Asistente Graduado                      |                                          | <u> </u>                     |
|                             |                             |                                         |                                         |                                          |                              |
|                             |                             | Entidad Financiae<br>Crédito Rec. C     | dora Entidad<br>ontingente Beneficiaria | TOTAL                                    |                              |
|                             | Presupuestado:              | 0                                       | 325410 0                                | 325410                                   |                              |
|                             | Ejecutado:                  | 0                                       | 0 0                                     | 0                                        |                              |
| En Proc                     | eso: 🛛 🕅                    |                                         | Completo:                               | <b>I</b>                                 |                              |

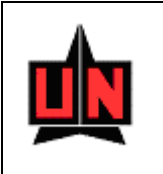

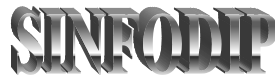

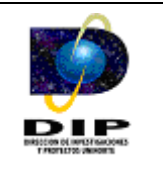

## Lista de Valores

| Proyectos de | Investigación   |                                                       |                                        |
|--------------|-----------------|-------------------------------------------------------|----------------------------------------|
|              |                 | Busca %                                               |                                        |
| Proycodigo   | Num Contrato    | Nombre                                                |                                        |
| 01253644     | 01239-12543     | MPLS                                                  | A                                      |
| 1215-08-1220 | 443-2002        | Optimización, Rediseño, Automatizacion y Control de u | na Línea de Fabricación de Cápsulas Bl |
| 1215-04-1300 | 098-2003-125365 | "Diseño y Evaluación de una Estrategía de Comunicació | in para la Salud en Comunidades del D  |
| •            |                 |                                                       | •                                      |
| Busca        |                 | Aceptar                                               | Cancelar                               |

La lista de valores es un conjunto de datos que muestra los diferentes proyectos de investigación y su estado de diligenciamiento, esta se activa al presionar doble click en el campo "Proyecto" y retorna el valor escogido presionando el botón aceptar.

#### Proyecto

Este campo muestra el nombre del proyecto de investigación al que pertenece el presupuesto. Al mismo tiempo es el campo clave para la búsqueda del proyecto.

#### Presupuesto Global del Proyecto

En este marco se observa el presupuesto global del proyecto de investigación. Y consta de dos partes, la primera es el monto presupuestado; es decir el valor referente al monto que la entidad financiera ha otorgado para ejecutar el proyecto. La segunda parte es el monto ejecutado; es decir el valor total referente a los gastos que ocurren en tiempo de ejecución del proyecto de investigación.

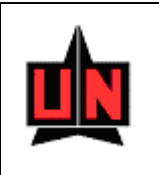

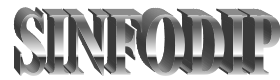

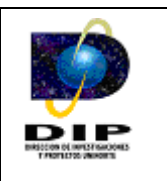

## Total Financiación - Crédito

Es la suma de todos los valores de los rubros de la entidad financiadora referentes a la columna crédito.

#### **Total Fuente Beneficiaria**

Es la suma de los valores de los rubros que pertenecientes a la entidad beneficiaria.

#### **Total Financiación Red Contingente**

Es la suma de todos los valores de los rubros de la entidad financiadora referentes a la columna Red Contingente.

#### **Total Presupuesto**

Es la suma de todos los rubros que hacen parte del presupuesto del proyecto.

#### Personal

Esta pestaña maneja todos los montos relacionados al rubro de personal, para ingresar un monto de personal debe ingresar obligatoriamente las casillas de dedicación horas semana, # de meses y los valores relacionados al investigador.

Los rubros que hacen parte del personal están totalizados por columnas.

Para hacer la descripción completa de los aportes para cada investigador, el usuario debe posicionarse sobre el registro de su interés y presionar el botón 3.

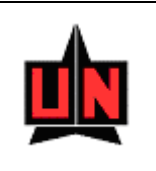

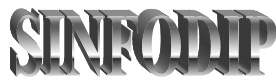

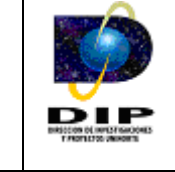

## Capacitación y Seminarios Cortos

Esta pestaña maneja los montos relacionados a los rubros Capacitación y Seminarios Cortos, se deben llenar todos los campos para poder ingresar un monto de este rubro

Los rubros que hacen parte de capacitación y seminarios cortos están totalizados por columnas.

Para hacer la descripción completa de los aportes para cada investigador, el usuario debe posicionarse sobre el registro de su interés y presionar el botón .

#### Viajes

Esta pestaña maneja los montos relacionados al rubro de viajes. Se debe ingresar toda la información solicitada y también se debe cumplir la misma condición que en la pestaña de Capacitación y seminarios.

Los rubros que hacen parte de viajes están totalizados por columnas.

Para hacer la descripción completa de los aportes para cada investigador, el usuario debe posicionarse sobre el registro de su interés y presionar el botón 💦.

#### **Equipos y Software**

Esta pestaña maneja los montos relacionados a los rubros de Equipos y Software, se debe ingresar toda la información solicitada.

Los rubros que hacen parte de equipos y software están totalizados por columnas.

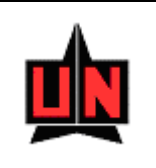

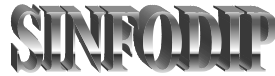

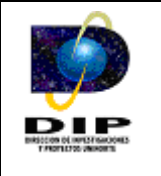

Para hacer la descripción completa de los aportes para cada investigador, el usuario debe posicionarse sobre el registro de su interés y presionar el botón [78].

## Materiales y Otros Rubros

Esta pestaña maneja los montos relacionados a los rubros de Materiales e Insumos, Servicios Tecnológicos, Adecuación de Infraestructura, y todos aquellos rubros que no se encuentren en las otras pestañas. Se debe ingresar toda la información solicitada.

Los rubros que hacen parte de materiales y otros rubros están totalizados por columnas.

Para hacer la descripción completa de los aportes para cada investigador, el usuario debe posicionarse sobre el registro de su interés y presionar el botón 3.

#### Eliminar

Esta opción hace parte de cada una de las pestañas que se encuentran en las ventanas, si se elimina alguna de las filas de los bloques de datos necesariamente debe guardar para que los cambios queden registrados en la base de datos del software.

#### **Aportes Entidad**

Todas las pestañas de esta ventana hacen referencia a un o unos rubros específicos. Y cada una de estas pestañas cuenta con este botón, el cual hace referencia a otra ventana en la cual se digitará los valores o aportes dados por las distintas entidades, al igual que el valor real ejecutado.

|                                            | Sistema                                       | de Informació                                                 | SINRODI<br>ón de la Dirección de l                     | nvestigacion          | nes y Proyectos                                  |      |
|--------------------------------------------|-----------------------------------------------|---------------------------------------------------------------|--------------------------------------------------------|-----------------------|--------------------------------------------------|------|
| RESUPUES                                   | го                                            |                                                               |                                                        |                       |                                                  | 2    |
| Informaci<br>Cédul<br>19464822             | <b>ón del R</b> i<br>a                        | ubro                                                          |                                                        |                       | Presupuestado 12                                 | 4820 |
| Lesme Anto                                 | nio Corre                                     | dor Martinez                                                  |                                                        |                       | Ejecutado 66                                     | 400  |
| Presup<br>Presup<br>Ejecu<br>Saldo<br>Ejec | uesto de<br>Jestado<br>Itado<br>o Por<br>Utar | el Rubro<br>Entidad Fin-<br>Crédito<br>15240<br>11400<br>3840 | anciera<br>Rec. Contingente<br>52450<br>55000<br>-2550 | Ent<br>Bene<br>p<br>p | idad<br>ficiaria TOTAL<br>67690<br>66400<br>1290 |      |
|                                            |                                               |                                                               | Aceptar:                                               | <u>h</u>              |                                                  |      |

En la ventana de presupuesto se aprecia la siguiente información:

#### Información del Rubro

Es un marco que contiene dos campos que hacen referencia a la información del rubro al cual se va a insertar o modificar presupuesto. Estos campos son solo informativos, no se pueden modificar.

#### **Total del Rubro**

Al igual que el marco de información del rubro, este marco también es informativo. Pero su función sobre la ventana es mantener al usuario informado acerca del total de todos los elementos que se van o han sido adquiridos y que encajen en un rubro especifico. Cuenta con dos campos, presupuestado y ejecutado respectivamente.

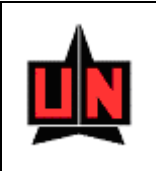

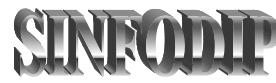

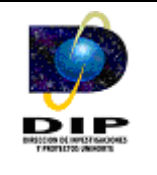

#### Presupuesto del Rubro

Este marco es en si la parte importante de la ventana, cuenta con la siguiente información:

- Presupuestado: Muestra información de los valores que han sido aprobados para la ejecución del proyecto. Se pueden manipular todos los campos excepto el campo TOTAL.
- Ejecutado: Muestra información de los valores que en realidad han sido gastados durante la ejecución del proyecto. Se pueden manipular todos los campos excepto el campo total.
- Saldo por Ejecutar: Es meramente informativo y sirve para que el usuario pueda tener conocimiento de cuanto es el saldo que tiene para gastar posteriormente.

#### Importante:

- Existe una restricción a la hora de llenar el presupuesto. No se pueden ingresar valores de ejecución que sobrepasen el total estipulado en el valor presupuestado por las entidades para los elementos de un mismo rubro.
- > Los cambios realizados en el formulario de presupuesto se registran haciendo click sobre el botón "Guardar" que se encuentra en la ventana.
- La información correspondiente a los proyectos de Investigación cuyo estado del proyecto sea Negado, Finalizado y Liquidado no puede ser modificada de igual manera la información presupuestal de aquellos proyectos cuyo estado de la solicitud sea en proceso no puede ser modificada.

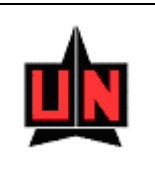

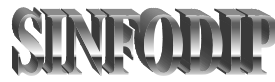

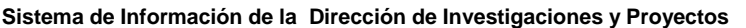

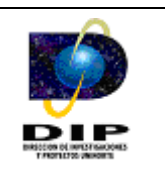

## 3.2 Modulo de Consultas

Este modulo es el encargado de agrupar el conjunto de consultas que SinfoDip ofrece al usuario, cada una de estas consultas permite acceder información de manera rápida y eficiente, es necesario especificar que cada consulta posee un campo clave para realizar la búsqueda de la información.

A continuación definimos las ventanas que hacen parte de este modulo de consultas, con el fin de facilitar la navegación a través de ellas.

#### 3.2.1 Consulta de Actividades de C y T

Esta ventana le permite al usuario consultar la información de las Actividades de C y T que son realizadas por los investigadores de los diferentes grupos de investigación. El campo clave para la búsqueda es nombre de la actividad, para realizar la búsqueda de la Actividad de C y T se hace necesario que el usuario presione doble click y el software desplegará una lista de valores con el nombre de todas las actividades registradas. Posteriormente debe escoger alguna actividad y se desplegara la información correspondiente.

|                                                                               | Sistema de Información de la Dirección de Investigaciones y Proyectos                                                                                                    | ENDER THE REPORT    |
|-------------------------------------------------------------------------------|----------------------------------------------------------------------------------------------------|---------------------|
| Oracle Forms I<br>M Ventana                                                   | Runtime - [Sinfodip-Consulta de Actividades de Ciencia y Tecnología-(FZIACCT)]                                                                                                    |                     |
| Código de la                                                                  | Actividad de Ciencia y Tecnología:                                                                                                    |                     |
| Nombre del Eve<br>Modalidad:<br>Inicio Actividad<br>Fin Actividad:<br>Ciudad: | nto: Actividades de Ciencia y Tecnología Busca X Congreso de Redes de Comunicaciones% Nom Actividad Estado de la Solicitud X Congreso de Redes de Comunicaciones Solicitud Completa | Lista de<br>Valores |
| Objetivo                                                                      | Res<br>Busca Aceptar Cancelar                                                                                                    |                     |
|                                                                               |                                                                                                    |                     |

#### 3.2.2 Consulta de Avances del Cronograma de Actividades

Esta ventana permite consultar los avances del cronograma de actividades de los proyectos de investigación, para consultar la información de los avances del cronograma el usuario debe presionar doble click y el software desplegara una lista de valores que le permitirá al usuario seleccionar el proyecto de investigación de su interés. Después de seleccionar el proyecto se hace necesario que el usuario elija la actividad del cronograma de actividades que desea consultar, el listado de las actividades se encuentra en el ítem "Nombre del Actividad" que se encuentra ubicado en el marco Avances del Proyecto el ultimo paso para mostrar la información consiste en seleccionar la fecha de entrega del avance, el listado de fechas se encuentra en el ítem "Fecha de Entrega".

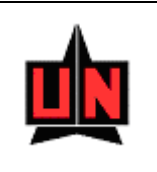

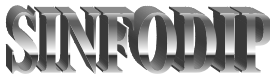

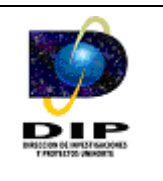

Es importante tener en cuenta que para mostrar la información correspondiente al porcentaje del avance de la actividad y las observaciones del avance digitadas por el director del proyecto se debe haber escogido con anterioridad la actividad del cronograma de actividades y la fecha de entrega del avance.

| 🛐 Oracle Forms Runtime - [Sinfodip-Consulta de                                                                                                    | los Avances del Cronograma del Proyecto | (FZIAVPY)]        |                 |     | X   |
|----------------------------------------------------------------------------------------------------|-----------------------------------------|-------------------|-----------------|-----|-----|
| 🛐 Ventana                                                                                                    |                                         |                   |                 | - 6 | 7 × |
|                                                                                                    | Campo Clave                             |                   |                 |     |     |
| Escoja el Proyecto: MPLS                                                                                                    | para la Búsqueda                        |                   |                 |     |     |
| – Cronograma del Proyecto                                                                                                    |                                         |                   |                 |     |     |
| No<br>Actividad Nom                                                                                                    | pre de la Actividad                     | Semana<br>Inicial | Semana<br>Final |     |     |
| 1 Recolección de Información                                                                                                    |                                         | 2                 | 3               |     |     |
| 2 Diseño de una Estrategia de Planificación                                                                                                    |                                         | 2                 | 3               |     |     |
| 3 Creación del Software                                                                                                    |                                         | 2                 | 3               |     |     |
|                                                                                                    |                                         |                   |                 | -   |     |
|                                                                                                    |                                         |                   |                 | -   |     |
| Avances del Proyecto         Nombre de la Actividad:         Diseño de una Estrategia de         Fecha de Entrega:         2004/05/11         Porcentaje: | Planificación                           |                   |                 | •   |     |
| La estatecia de planificación que se planteo se encuent                                                                                                   | ra en prueba                            | 5                 |                 |     |     |
|                                                                                                    |                                         |                   |                 |     |     |
|                                                                                                    |                                         |                   |                 |     |     |

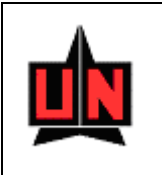

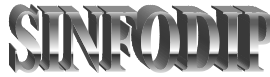

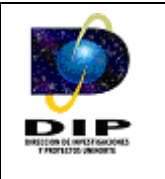

## Lista de Valores

| Proyectos                                                                                                    |                                                                               |
|----------------------------------------------------------------------------------------------------|-------------------------------------------------------------------------------|
| Busca % Nombre del Proyecto MPLS Optimización, Rediseño, Automatizacion y Control de una Línea de Fabricación de Cápsulas Blandas "Diseño y Evaluación de una Estrategía de Comunicación para la Salud en Comunidades del Departamento del A Prueba de Proyecto | Estado de la Solici<br>Solicitud Completa<br>Solicitud Completa<br>En Proceso |
| Busca                                                                                                    | Cancelar                                                                      |

La lista de valores es un conjunto de datos que muestra los diferentes proyectos de investigación y su estado de diligenciamiento, esta se activa al presionar doble click en el campo clave para la búsqueda y retorna el valor escogido presionando el botón aceptar.

## 3.2.3 Consulta de Proyectos de Investigación por Código del Proyecto

Esta ventana le permite al usuario consultar la Información correspondiente a proyectos de investigación. El campo clave para la búsqueda es el código del proyecto de investigación, para buscar el proyecto se hace necesario que el usuario presione doble click y el software desplegará una lista de valores con todos los proyectos registrados. Posteriormente debe escoger un proyecto de investigación y se desplegara la información correspondiente.

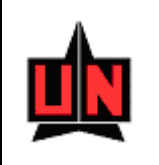

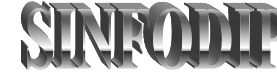

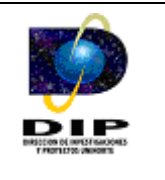

| 🖸 Oracle Forms Runtime -                                                                                                    | [Consulta de Proyectos-(FZIPROY)]                                                                                                    |                                                                                                    |
|----------------------------------------------------------------------------------------------------|----------------------------------------------------------------------------------------------------|----------------------------------------------------------------------------------------------------|
| 🕵 Ventana                                                                                                    |                                                                                                    |                                                                                                    |
|                                                                                                    | ▲ ≪ ▶ ▶                                                                                                    |                                                                                                    |
| Codigo del Proyecto de<br>Nombre del Proyecto de Inv<br>Código Otorgado por la Enti<br>Tipo de Proyecto:<br>Estado del Proyecto:<br>Número de Contrato:<br>Entidad Beneficiaria:<br>Fuente de Financiación:<br>Tipo de Financiación:<br>Modalidad del Proyecto:<br>Moneda Utilizada:<br>Este proyecto plantea la<br>blandas de Procas S.A.<br>garantía de calidad. Para | Investigación:<br>estigación:<br>estigación:<br>optimización, Rediseño, Automati:<br>dad Financiadora:<br>1215-08-12207<br>Desarrollo Tecnológico Innovación<br>Aprobado<br>443-2002<br>Laboratorios Procaps S.A.<br>Colciencias<br>Externa Nacional<br>Pesos<br>Objetivos Palabras Clave Investi<br>creación de una línea prototipo de producción de<br>a necesidad de penetrar grandes mercados pl<br>alcanzar la construcción de la línea prototipo se | zacion y Control de una Línea de Fabricación de Cápsulas Blandas Grupo Responsable: Uso Racional de la Energía y Preservación Información del Contrato Fecha de Inicio: 2002/12/09 Fecha de Cierre: 2009/04/17 Fecha Liquidación: Información de Ejecución Presupuestal Fecha Inicial: 2003/03/25 Fecha Final : 2009/04/17 Igadores Cronograma de Actividades Notas de gelatina y encapsulado para la planta de fabricación de cápsulas antea el requeirmiento de un producto repetible, trazable, óptimo y con requiere (1) construir un centro automatizado de almaceamiento de |
| inacerta prima, donde la c<br>operario; (2) instrumenta<br>calidad del producto(gela<br>final; (3) rediseñar la alim<br>las condiciones de operad                                                                                                    | osintación (carga nacia e reactor sea runción<br>r y automatizar un reactor de fabricación de ege<br>tina), su posterior efecto en la etapa de encap<br>entación y sistema de impulsión de las máquina<br>ión de un secador horizontal, así como su ajust                                                                                                    | be una orden de trabajo y no de una ista sujeta a interpretación dei<br>salatina para estudiar el efecto de las condiciones de operación en la<br>sulado y correlación existente con defectos encontrados en inspección<br>s encapsuladora, así como su automatización, y (4) rediseñar y optimizar<br>re automático a variaciones del sistema productivo.                                                                                                    |

# 3.2.4 Consulta de Proyectos de Investigación por el Código Otorgado por la Entidad Financiadora

Esta ventana le permite al usuario consultar la Información correspondiente a proyectos de investigación. El campo clave para la búsqueda es el proyecto de investigación, para buscar el proyecto se hace necesario que el usuario presione doble click y el software desplegará una lista de valores con todos los proyectos registrados. Posteriormente debe escoger un proyecto de investigación y se desplegara la información correspondiente. La búsqueda se puede realizar por el nombre del proyecto o por el código otorgado por la entidad financiadora.

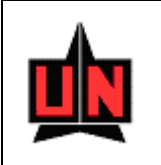

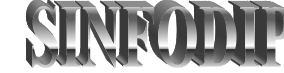

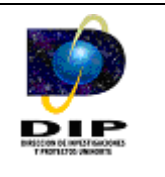

| Código Otorgado por la E                                                                                                    | ntidad Financiadora:                                                                                                    | 1215-08-122                                                                                                    | 207                                                                                                    | -                                                                                                    |                                                                                                    |                                                                                |
|----------------------------------------------------------------------------------------------------|----------------------------------------------------------------------------------------------------|----------------------------------------------------------------------------------------------------|----------------------------------------------------------------------------------------------------|----------------------------------------------------------------------------------------------------|----------------------------------------------------------------------------------------------------|--------------------------------------------------------------------------------|
| Nombre del Proyecto de Inve                                                                                                    | estigación: Optimizaciór                                                                                                    | n, Rediseño, A                                                                                                    | utomatizacion y                                                                                                    | / Control de una Línea d                                                                                                    | le Fabricación de Cápsulas Bland                                                                                                    | as                                                                             |
| Codigo del Proyecto de Inve                                                                                                    | stigación: 2                                                                                                    | -                                                                                                    |                                                                                                    | Grupo Responsable:                                                                                                    | Uso Racional de la Energía y Pr                                                                                                    | eservación de                                                                  |
| Número de Contrato:                                                                                                    | 443-2002                                                                                                    |                                                                                                    |                                                                                                    | – Información del C                                                                                                    | Iontrato                                                                                                    |                                                                                |
| Tipo de Proyecto:                                                                                                    | Desarrollo Tecnológico I                                                                                                    | Innovación                                                                                                    |                                                                                                    | Fecha de Inicio:                                                                                                    | 2002/12/09                                                                                                    |                                                                                |
| Estado del Proyecto:                                                                                                    | Aprobado                                                                                                    |                                                                                                    |                                                                                                    | Fecha de Cierre:                                                                                                    | 2009/04/17                                                                                                    |                                                                                |
| Entidad Beneficiaria:                                                                                                    | Laboratorios Procaps S.A.                                                                                                    |                                                                                                    |                                                                                                    | Fecha Liquidación:                                                                                                    |                                                                                                    |                                                                                |
| Fuente de Financiación:                                                                                                    | Colciencias                                                                                                    |                                                                                                    |                                                                                                    | Toformación do E                                                                                                    | io susión Drosupuo stal                                                                                                    |                                                                                |
| Tipo de Financiación:                                                                                                    | Externa Nacional                                                                                                    |                                                                                                    | _                                                                                                    |                                                                                                    | pecución Presupuescai                                                                                                    |                                                                                |
| Modalidad del Proyecto:                                                                                                    | Crédito                                                                                                    |                                                                                                    |                                                                                                    | Fecha Inicial:                                                                                                    | 2003/03/25                                                                                                    |                                                                                |
| Moneda Utilizada:                                                                                                    | Pesos                                                                                                    |                                                                                                    |                                                                                                    | Fecha Final :                                                                                                    | 2009/04/17                                                                                                    |                                                                                |
| Resumen del Proyecto                                                                                                    | Objetivos Palab                                                                                                    | oras Clave                                                                                                    | Investigador                                                                                                    | es Cronograma o                                                                                                    | de Actividades Notas                                                                                                    |                                                                                |
| Este proyecto plantea la<br>blandas de Procaps S.A. 1<br>garantía de calidad. Para<br>materia prima, donde la d<br>operario; (2) instrumenta<br>calidad del producto(gelal<br>final; (3) rediseñar la alim<br>las condiciones de operac | rreación de una línea pri-<br>a necesidad de penetra<br>alcanzar la construcción<br>osificación (carga) hacia<br>r y automatizar un react<br>ina), su posterior efect<br>entación y sistema de in<br>sistema de un secador horizo | ototipo de pro<br>ar grandes me<br>a de la línea pr<br>a el reactor se<br>cor de fabricac<br>o en la etapa<br>apulsión de las<br>ontal, así com | ducción de gela<br>rcados plantea<br>ototipo se requi<br>a función de un-<br>ción de gelatina<br>de encapsulado<br>máquinas enca<br>o su ajuste auto | itina y encapsulado par-<br>el requerimiento de un<br>iere (1) construiir un cer<br>a orden de trabajo y no<br>para estudiar el efecto<br>y correlación existente<br>psuladora, así como su<br>mático a variaciones de | a la planta de fabricación de cáps<br>producto repetible, trazable, ópt<br>itro automatizado de almacenam<br>de una lista sujeta a interpretac<br>de las condiciones de operación<br>con defectos encontrados en in:<br>automatización, y (4) rediseñar<br>al sistema productivo. | sulas<br>imo y con<br>iento de<br>ción del<br>en la<br>spección<br>y optimizar |

#### 3.2.5 Consulta de Proyectos de Investigación por el Número de Contrato

Esta ventana le permite al usuario consultar la información correspondiente a proyectos de investigación. El campo clave para la búsqueda es el proyecto de investigación, para buscar el proyecto se hace necesario que el usuario presione doble click y el software desplegará una lista de valores con todos los proyectos registrados. Posteriormente debe escoger un proyecto de investigación y se desplegara la información correspondiente. La búsqueda se puede realizar por el nombre del proyecto o por el número del contrato.

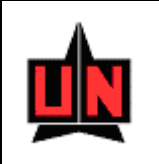

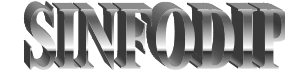

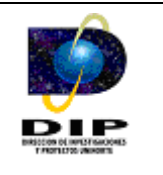

| Numero de l                                                                                                    | Lontrato: 1943-                                                                                                    | 2002                                                                                                    |                                                                                                    |                                                                                                    |                                                                                                    |
|----------------------------------------------------------------------------------------------------|----------------------------------------------------------------------------------------------------|----------------------------------------------------------------------------------------------------|----------------------------------------------------------------------------------------------------|----------------------------------------------------------------------------------------------------|----------------------------------------------------------------------------------------------------|
| Nombre del Proyecto de Invi                                                                                                    | estigación: Opti                                                                                                    | mizacion, Rediseno, .                                                                                                    | Automatizacior                                                                                                    | n y Control de una Linea                                                                                                    | de Fabricación de Capsulas Blandas                                                                                                    |
| Codigo del Proyecto de Inve                                                                                                    | stigación: P                                                                                                    |                                                                                                    |                                                                                                    | Grupo Responsable:                                                                                                    | Uso Racional de la Energia y Preservación de                                                                                                    |
| Código Otorgado por la Entir                                                                                                    | dad Financiadora                                                                                                    | 1215-08-12207                                                                                                    |                                                                                                    | Información del                                                                                                    | Contrato                                                                                                    |
| Tipo de Proyecto:                                                                                                    | Desarrollo Tecn                                                                                                    | ológico Innovación                                                                                                    |                                                                                                    | Fecha de Inicio:                                                                                                    | 2002/12/09                                                                                                    |
| Estado del Proyecto:                                                                                                    | Aprobado                                                                                                    |                                                                                                    |                                                                                                    | Fecha de Cierre:                                                                                                    | 2009/04/17                                                                                                    |
| Entidad Beneficiaria:                                                                                                    | Laboratorios Pro                                                                                                    | ocaps S.A.                                                                                                    |                                                                                                    | Fecha Liquidación                                                                                                    | 11                                                                                                    |
| Fuente de Financiación:                                                                                                    | Colciencias                                                                                                    |                                                                                                    |                                                                                                    | – Información de l                                                                                                    | Eiecución Presupuestal                                                                                                    |
| Tipo de Financiación:                                                                                                    | Externa Nacion                                                                                                    | al                                                                                                    |                                                                                                    | Eacha Ioicial                                                                                                    | 2003/03/25                                                                                                    |
| Modalidad del Proyecto:                                                                                                    | Crédito                                                                                                    |                                                                                                    |                                                                                                    | r eena Iniciali                                                                                                    | 2003/03/23                                                                                                    |
| Moneda Utilizada:                                                                                                    | Pesos                                                                                                    |                                                                                                    |                                                                                                    | Fecha Final :                                                                                                    | 2009/04/17                                                                                                    |
| Resumen del Proyecto                                                                                                    | Objetivos                                                                                                    | Palabras Clave                                                                                                    | Investigad                                                                                                    | ores Cronograma                                                                                                    | de Actividades Notas                                                                                                    |
| Este proyecto plantea la<br>blandas de Procaps S.A. I<br>garantía de calidad. Para<br>materia prima, donde la d<br>operario; (2) instrumenta<br>calidad del producto(gelal<br>final; (3) rediseñar la alim<br>las condiciones de operac | creación de una<br>alcanzar la cons<br>losificación (carg<br>r y automatizar<br>tina), su posterio<br>entación y sister<br>ión de un secado | línea prototipo de pri<br>penetrar grandes mi<br>trucción de la línea p<br>a) hacia el reactor se<br>un reactor de fabrica<br>or efecto en la etapa<br>na de impulsión de la<br>or horizontal, así com | oducción de ge<br>ercados plante<br>rototipo se rec<br>sa función de u<br>ción de gelatir<br>de encapsulao<br>s máquinas en<br>io su ajuste au | elatina y encapsulado par<br>a el requerimiento de un<br>quiere (1) construir un ce<br>una orden de trabajo y n<br>a para estudiar el efecto<br>do y correlación existent<br>capsuladora, así como su<br>utomático a variaciones d | ra la planta de fabricación de cápsulas<br>producto repetible, trazable, óptimo y con<br>intro automatizado de almacenamiento de<br>lo de una lista sujeta a interpretación del<br>o de las condiciones de operación en la<br>e con defectos encontrados en inspección<br>u automatización, y (4) rediseñar y optimizar<br>lel sistema productivo. |

#### 3.2.6 Consulta de Información de los Grupos de Investigación

Esta ventana le permite al usuario consultar la Información correspondiente al grupo de investigación. El campo clave para la búsqueda es el código del grupo, para buscar el grupo de investigación se hace necesario que el usuario presione doble click y el software desplegará una lista de valores con todos los grupos de investigación registrados. Posteriormente debe escoger un grupo de investigación y se desplegara la información correspondiente.

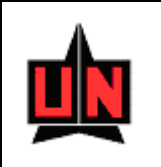

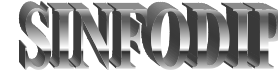

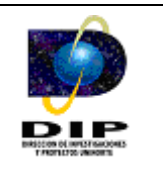

|                                                                      |                                                                                                    | ?                                                                                                    |                                                                             |                                                                                             |          |          |
|----------------------------------------------------------------------|----------------------------------------------------------------------------------------------------|----------------------------------------------------------------------------------------------------|-----------------------------------------------------------------------------|---------------------------------------------------------------------------------------------|----------|----------|
| odigo del Grup                                                       | o de Investigación: 1                                                                                                    |                                                                                                    |                                                                             |                                                                                             |          |          |
| lombre del Grupo                                                     | de Investigación: [arupo de Investigación                                                                                                    | i en Robotica y Sistemas II                                                                                     | nteligentes                                                                 |                                                                                             |          |          |
| echa de Creació                                                      | n: 1999/04/09                                                                                                    |                                                                                                    | Áreas de Cono                                                               | cimiento —                                                                                  |          |          |
| echa de Cierre:                                                      |                                                                                                    |                                                                                                    | /                                                                           |                                                                                             |          | _        |
|                                                                      |                                                                                                    |                                                                                                    | Area 1: Mult                                                                | idisciplinar                                                                                |          |          |
| istado del Grupo                                                     | Reconocido                                                                                                    |                                                                                                    | Área 2: Inge                                                                | niería Mecánica                                                                             |          | _        |
| epartamento:                                                         | DPTO. DE ELECTRICA Y ELECTRONICA                                                                                                    |                                                                                                    | ringe                                                                       | niena Mecanica                                                                              |          |          |
|                                                                      |                                                                                                    |                                                                                                    |                                                                             |                                                                                             |          |          |
|                                                                      | Marchan                                                                                                    | Europián.                                                                                                    | T                                                                           | T                                                                                           | Disking. |          |
| 72200000                                                             | Nombre                                                                                                    | Función                                                                                                    | Tipo                                                                        | Ingreso                                                                                     | Retiro   |          |
| 72308088                                                             | Nombre<br>Carlos Daniel Paternina Arboleda<br>Eric Octavio Valleio Podriguez                                                                                                    | Función Coordinador1 Coordinador2                                                                               | Tipo<br>Funcionario                                                         | Ingreso<br>1999/04/09                                                                       | Retiro   | <u>^</u> |
| 72308088<br>16346313<br>72007107                                     | Nombre<br>Carlos Daniel Paternina Arboleda<br>Eric Octavio Vallejo Rodriguez<br>Orlando Yesid Vila Torres                                                                                          | Función<br>Coordinador1<br>Coordinador2                                                                         | Tipo<br>Funcionario<br>Funcionario                                          | Ingreso<br>1999/04/09<br>1999/04/09                                                         | Retiro   | -        |
| 72308088<br>16346313<br>72007107<br>78032105                         | Nombre<br>Carlos Daniel Paternina Arboleda<br>Eric Octavio Vallejo Rodriguez<br>Orlando Yesid Villa Torres<br>Rovman José Lónez Beltrán                                                            | Función Coordinador1 Coordinador2 Investigador Investigador                                                     | Tipo<br>Funcionario<br>Funcionario<br>Funcionario<br>Externo                | Ingreso<br>1999/04/09<br>1999/04/09<br>1999/04/09<br>1999/04/09                             | Retiro   | -        |
| 72308088<br>16346313<br>72007107<br>78032105<br>72167852             | Nombre<br>Carlos Daniel Paternina Arboleda<br>Eric Octavio Vallejo Rodriguez<br>Orlando Yesid Villa Torres<br>Royman José López Beltrán<br>Eduardo Zurek Varela                                    | Función<br>Coordinador 1<br>Coordinador 2<br>Investigador<br>Investigador<br>Investigador                       | Tipo<br>Funcionario<br>Funcionario<br>Funcionario<br>Externo<br>Funcionario | Ingreso<br>1999/04/09<br>1999/04/09<br>1999/04/09<br>1999/04/09<br>1999/04/09               | Retiro   | ^        |
| 72308088<br>16346313<br>72007107<br>78032105<br>72167852<br>72005562 | Nombre<br>Carlos Daniel Paternina Arboleda<br>Eric Octavio Vallejo Rodriguez<br>Orlando Yesid Villa Torres<br>Royman José López Beltrán<br>Eduardo Zurek Varela<br>Robinson Cruzoe Guzman Martinez | Función<br>Coordinador1<br>Coordinador2<br>Investigador<br>Investigador<br>Investigador<br>Estudiante Investiga | Tipo<br>Funcionario<br>Funcionario<br>Externo<br>Funcionario<br>dc Pregrado | Ingreso<br>1999/04/09<br>1999/04/09<br>1999/04/09<br>1999/04/09<br>1999/04/09<br>1999/04/09 | Retiro   | *        |

#### 3.2.7 Consulta de Informes del Proyecto

Esta ventana le permite al usuario consultar la Información correspondiente a los informes del proyecto, esta información muestra las fechas en que deben ser entregados los informes a la Dirección de Investigaciones y Proyectos. El campo clave para la búsqueda es el proyecto, para buscar el proyecto de investigación se hace necesario que el usuario presione doble click y el software desplegará una lista de valores con todos los proyectos registrados. Posteriormente debe escoger un proyecto de investigación y se desplegara la información correspondiente a los informes vinculados al proyecto.

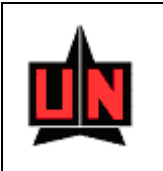

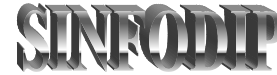

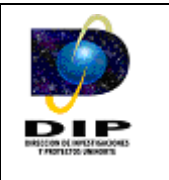

| Dracle Forms Runtime - [S | infodip-Consulta      | de Informes de Los P              | royectos - (FZIINFO)]       |                                 |             |
|---------------------------|-----------------------|-----------------------------------|-----------------------------|---------------------------------|-------------|
|                           | • • •                 | • • •                             |                             |                                 |             |
|                           |                       |                                   |                             |                                 |             |
| Nombre del Proyecto       | : "Diseño y Evaluació | in de una Estrategía de Co        | municación para la Salud en | Comunidades del Departamento de | 3) <i>y</i> |
| Fecha                     | as para la Entrega d  | le Informes                       |                             |                                 |             |
|                           | # Informe # Mese      | es Fecha de Entrega<br>2004/06/25 | Fecha Real de Envío         |                                 |             |
|                           |                       |                                   |                             |                                 |             |
|                           |                       |                                   |                             |                                 |             |
|                           |                       |                                   |                             |                                 |             |
|                           |                       |                                   |                             | ▼                               |             |
|                           |                       |                                   |                             | _                               |             |
|                           |                       |                                   |                             |                                 |             |

*Importante:* Los proyectos de investigación con el estado de la solicitud "en proceso" no poseen información acerca de informes.

#### 3.2.8 Consulta de Información de Líneas de Investigación

Esta ventana le permite al usuario consultar la información correspondiente a las líneas de investigación que se encuentran vinculadas a los grupos. El campo clave para la búsqueda es el código de la línea de investigación, para buscar el código de la línea se hace necesario que el usuario presione doble click y el software desplegará una lista de valores con todas las líneas de investigación registradas. Posteriormente debe escoger una línea de investigación y se desplegara la información correspondiente.

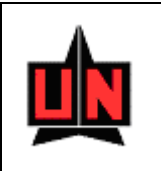

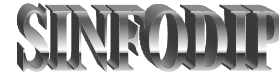

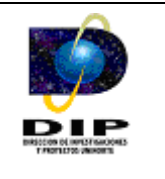

|                                                      |                                                                                                    | ₽ ?                             |          |
|------------------------------------------------------|----------------------------------------------------------------------------------------------------|---------------------------------|----------|
| <b>Código de la Línea c</b><br>Nombre de la Línea de | le Investigación: <sup>60</sup><br>Investigación: Comunicación y Cultura                                                       | a                               |          |
| Descripción de la Línea                              |                                                                                                    | Objetivos de la Línea:          |          |
|                                                      |                                                                                                    |                                 |          |
|                                                      |                                                                                                    |                                 |          |
|                                                      |                                                                                                    |                                 |          |
| Cédula                                               |                                                                                                    | Nombre del Investigador         |          |
| Cédula<br>78032105                                   | Royman José López Beltrán                                                                                                    | Nombre del Investigador         | <b>^</b> |
| Cédula<br>78032105<br>8713724                        | Royman José López Beltrán<br>Marcos Cervantes Mendoza                                                                          | Nombre del Investigador         |          |
| Cédula<br>78032105<br>8713724<br>8863747             | Royman José López Beltrán<br>Marcos Cervantes Mendoza<br>Fernando Segundo Iriarte Diaz-Grana                                   | Nombre del Investigador<br>ados |          |
| Cédula<br>78032105<br>8713724<br>8863747<br>9077722  | Royman José López Beltrán<br>Marcos Cervantes Mendoza<br>Fernando Segundo Iriarte Diaz-Grana<br>Rafael Arturo Amaris Castellar | Nombre del Investigador<br>ados | <b>A</b> |

#### 3.2.9 Consulta de Prorrogas del Proyecto

Esta ventana le permite al usuario consultar la información correspondiente a las prorrogas del proyecto, El campo clave para la búsqueda es el proyecto de investigación, para buscar el proyecto se hace necesario que el usuario presione doble click y el software desplegará una lista de valores con todos los proyectos registrados, Posteriormente debe escoger un proyecto de investigación y se desplegara la información correspondiente a las prorrogas.

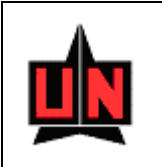

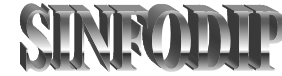

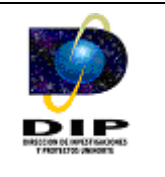

| N | ienerales del Proyecto<br>Imbre del Proyecto: Optimización, Rediser                                   | io, Automatizacion y Control de una Línea de Fabr                                 | icación de Cápsulas Blandas          |
|---|----------------------------------------------------------------------------------------------------|-----------------------------------------------------------------------------------|--------------------------------------|
|   | 🗆 Información del Contrato                                                                            | Información de Ejecución                                                          | Presupuestal                         |
|   | Fecha Inicio de Contrato: 2002/12/09<br>Fecha Cierre de Contrato: 2009/04/17<br>Fecha de Liquidación: | Fecha de Inicio de Ejecución:                                                     | 2003/03/25<br>2009/04/17             |
|   | Fecha Anterior Anterio<br>Item de Cierre de Contrato de Ejecu                                         | r Fecha de Fin Nueva Fecha Nuev<br>Tón Presupuestal de Cierre de Contrato de Ejer | a Fecha de Fin<br>ución Presupuestal |
|   | 1 2005/06/25 2005/03                                                                                  | /25 2005/07/16 2005/0                                                             | 7/16                                 |
|   | 2 2005/07/16 2005/07                                                                                  | (16 2008/04/16 2008/0                                                             | 4/16                                 |
|   | 2 2003/07/10 2003/07                                                                                  |                                                                                   |                                      |

#### 3.2.10 Consulta del Presupuesto Global del Proyecto

Esta ventana le permite al usuario consultar la información correspondiente al presupuesto global del proyecto. El campo clave para la búsqueda es el proyecto de investigación, para buscar el proyecto se hace necesario que el usuario presione doble click y el software desplegará una lista de valores con todos los proyectos registrados. Posteriormente debe escoger un proyecto de investigación y se desplegara un resumen del presupuesto.

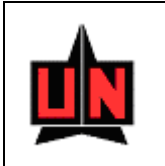

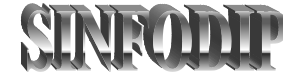

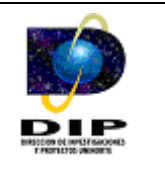

|                                                          | <u> </u>               |                    |                       |                    |
|----------------------------------------------------------|------------------------|--------------------|-----------------------|--------------------|
|                                                          |                        |                    |                       |                    |
|                                                          |                        |                    |                       |                    |
| ódigo de Proyecto de Investigación: 2                    |                        |                    |                       |                    |
| ombre del Provecto de Investigación de Optimización. Red | liseño, Automatizacion | n v Control de una | Línea de Fabricación  | ) de Cápsulas Blar |
| ombre del Proyecto de Investigación. populazionen roc    |                        | ry control do and  | Eined de l'abricación |                    |
|                                                          |                        |                    |                       |                    |
| resupuesto Global del Proyecto de Investigación (Mi      | iles de Pesos) ——      |                    |                       |                    |
|                                                          | Entidad Fir            | nanciera           | Entidad               |                    |
| Rubros                                                   | Crédito                | Cofinanciación     | Beneficiaria          | Total              |
| Personal                                                 | 15240                  | 52450              | 0                     | 67690              |
| Capacitación                                             | 25600                  | 0                  | 28000                 | 53600              |
| Equipos                                                  | 290000                 | 94100              | 140138                | 524238             |
| Software (Adquisión, Programación y Desarrollo)          | 20000                  | 7200               | 14680                 | 41880              |
| Servicios Técnicos                                       | 110000                 | 25000              | 0                     | 135000             |
| Otros Rubros                                             | 0                      | 4000               | 0                     | 4000               |
|                                                          |                        |                    |                       |                    |
|                                                          |                        |                    |                       |                    |
|                                                          |                        |                    |                       |                    |
|                                                          |                        |                    |                       |                    |
|                                                          |                        |                    |                       |                    |
|                                                          |                        |                    |                       |                    |

#### 3.2.11 Consulta del Presupuesto Detallado del Proyecto

Esta ventana le permite al usuario consultar la información correspondiente al presupuesto detallado del proyecto. El campo clave para la búsqueda es el proyecto de investigación, para buscar el proyecto se hace necesario que el usuario presione doble click y el software desplegará una lista de valores con todos los proyectos registrados. Posteriormente debe escoger un proyecto de investigación y se desplegara el presupuesto detallado que se encuentra vinculado al proyecto.

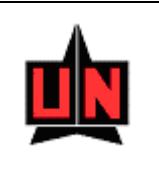

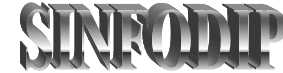

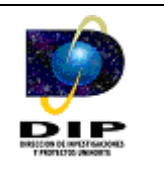

| Ventana                 | Kunning                                                                                       | [onnoulh-consur        | ta del Presupue                                   | sto de un Pro                 | yecto de Inv            | estigación                    | - (FZAPR      | (ES)]        |                    |
|-------------------------|-----------------------------------------------------------------------------------------------|------------------------|---------------------------------------------------|-------------------------------|-------------------------|-------------------------------|---------------|--------------|--------------------|
|                         | È 😧                                                                                           | • •                    |                                                   | ?                             |                         |                               |               |              |                    |
| Proyecto: Opt           | timización, Re                                                                                | diseño, Automatizacio  | n y Control de una l                              | Línea de Fabricac             | ión de Cápsulas         | ; Blandas                     |               |              |                    |
| Centro de               | ada 🛛                                                                                         | Presupuesto Glob<br>To | <b>al del Proyecto –</b><br>otal Financiación-Cré | edito Total Fir               | nanciación<br>ntingente | Total Fue<br>Beneficia        | nte<br>aria   | Total Pr     | esupuesto          |
| GHTYNI 325478 Presupues |                                                                                               | Presupuestado:         | 473                                               | 190                           | 199750                  |                               | 182818        |              | 855758             |
|                         |                                                                                               | Ejecutado:             | 93                                                | 400                           | 70300                   |                               | 13000         |              | 176700             |
| Personal C              | Personal Capacitación y Seminarios Cortos Viajes Equipos y Software Materiales y Otros Rubros |                        |                                                   |                               |                         |                               |               |              |                    |
| Cédula                  |                                                                                               | Nombre del Inv         | /estigador                                        |                               | Función                 | Dedicación<br>Horas<br>Semana | # de<br>Meses | Rubro<br>PUC | Aportes<br>Entidad |
| 19464822                | Lesme Anto                                                                                    | nio Corredor Martinez  | 2                                                 | Director                      |                         | 5                             | 7             | 32564        | - <u>(</u>         |
| 72193531                | Marco Enric                                                                                   | que Sanjuan Mejía      |                                                   | Director                      |                         | 3                             | 3             | 32564        | 3                  |
| 999-5D                  | Sin Definir                                                                                   |                        |                                                   | Auxiliar I                    | investigación           | 8                             | 7             | 32565        | 3                  |
| 8725705                 | Jaime Alfon                                                                                   | so Alvarez Llanos      |                                                   | Coinvest                      | igador                  | 8                             | 12            | 32564        | 3                  |
| <b>\$2493000</b>        | Deisy Maes                                                                                    | tre Villero            |                                                   | Coinvest                      | igador                  |                               |               |              | - 🗕 -              |
|                         |                                                                                               |                        | Entidad Fir<br>Crédito I                          | nanciadora<br>Red Contingente | Entidad<br>Beneficiaria | TOTAL                         |               |              |                    |
|                         |                                                                                               | Presupuestad           | o: 27590                                          | 69450                         | 0                       | 970                           | 40            |              |                    |
|                         |                                                                                               | Ejecutado:             | 11400                                             | 55000                         | 0                       | 664                           | 00            |              |                    |
|                         |                                                                                               |                        |                                                   |                               |                         |                               |               |              |                    |

#### 3.3 Reportes

## 3.3.1 Grupos de Investigación

#### 3.3.1.1 Por Líneas de Investigación

Este reporte le permite al usuario visualizar la información de las líneas de investigación manejadas por los distintos grupos de investigación.

El software despliega un menú de parámetros que permiten configurar el reporte de acuerdo a las necesidades del usuario, la pantalla mostrada es la siguiente:
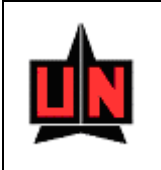

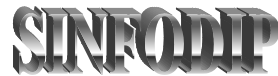

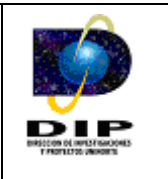

| 📕 Grupos-Lineas de Investigacion: Pantalla de Parámetros de Ejecución 💶 🗖 | X   |
|---------------------------------------------------------------------------|-----|
| Fi <u>c</u> hero <u>E</u> ditar <u>V</u> er A⊻uda                         |     |
| × 🗈 🛍   🦉 🗙   🗉 🖻   🥐                                                     |     |
|                                                                           | *   |
| UNIVERSIDAD DEL NORTE                                                     |     |
| DIRECCIÓN DE INVESTIGACIONES                                              |     |
| Y PROYECTOS                                                               |     |
| Parametrización del Reporte                                               |     |
|                                                                           |     |
|                                                                           |     |
|                                                                           |     |
| División Académica:                                                       |     |
| 21 - DIVISION CIENCIAS ADMINISTRATIVAS                                    |     |
|                                                                           |     |
| Estado Grupo:                                                             |     |
| – TODOS                                                                   |     |
|                                                                           |     |
| Fecha Inicial: 2002/01/25                                                 |     |
|                                                                           |     |
| Fecha Final: 2004/05/25                                                   |     |
|                                                                           | _   |
|                                                                           | × 1 |

Después de escoger las opciones deseadas el reporte debe ser ejecutado presionando el botón **()** que se encuentra ubicado en la parte superior izquierda de la ventana de configuración de parámetros.

El esquema de visualización del reporte muestra la información agrupada de las divisiones académicas mostrando los grupos de investigación con su respectivo estado y el listado de las líneas que se encuentren vinculadas a estos.

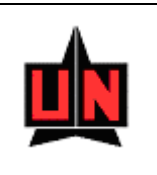

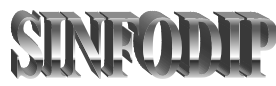

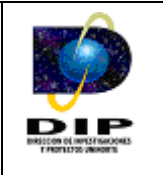

## 3.3.1.2 Por Estudiante Investigadores

Este reporte permite al usuario visualizar los estudiantes de la Universidad del Norte que se encuentran vinculados a los diferentes grupos de investigación.

El software despliega un menú de parámetros que permiten configurar el reporte de acuerdo a las necesidades del usuario, la pantalla mostrada es la siguiente:

| 📕 Grupos-Estudiante I                                     | nvestigador: Pantalla de Parámetros de Ejecución |   | < |
|-----------------------------------------------------------|--------------------------------------------------|---|---|
| Fi <u>c</u> hero <u>E</u> ditar <u>V</u> er A <u>v</u> ud | a                                                |   |   |
| X 🖻 🛍   🦉 🗙   [                                           | a 🖻   💈                                          |   |   |
|                                                           |                                                  |   | 4 |
| UNIVERS                                                   | IDAD DEL NORTE                                   |   |   |
| DIRECCIÓN D                                               | E INVESTIGACIONES                                |   |   |
| Y                                                         | PROYECTOS                                        |   |   |
| Parametriz                                                | ación del Reporte                                |   |   |
|                                                           | •                                                |   |   |
|                                                           |                                                  |   |   |
| Seleccione la Div                                         | visión Académica:                                |   |   |
| 21 - DIVISION CT                                          |                                                  |   |   |
|                                                           |                                                  |   |   |
| Fecha Inicial: 2                                          | 002/01/25                                        |   |   |
| room micrarije                                            |                                                  |   |   |
| Fochs Final,                                              |                                                  |   |   |
| recha rinar: 2                                            | 104/05/25                                        |   |   |
|                                                           |                                                  |   |   |
|                                                           |                                                  |   |   |
|                                                           |                                                  |   | - |
| <                                                         |                                                  | Þ |   |

Después de escoger las opciones deseadas el reporte debe ser ejecutado presionando el botón que se encuentra ubicado en la parte superior izquierda de la ventana de configuración de parámetros.

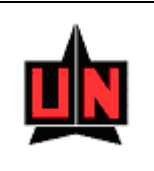

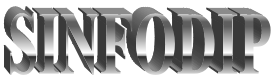

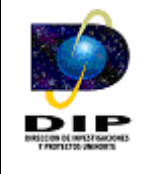

El esquema de visualización del reporte muestra información de los estudiantes que se encuentran vinculados a los grupos de investigación y enmarca a los grupos de investigación dentro de las divisiones académicas existentes en la Universidad del Norte.

*Importante:* La primera hoja del reporte muestra un resumen, que totaliza los estudiantes investigadores por departamento académico.

## **3.3.1.3** Por Pares Internacionales

A través de este reporte los usuarios pueden tener una claridad de los grupos que tienen convenios con pares nacionales o internacionales.

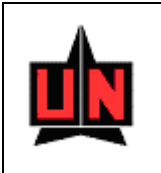

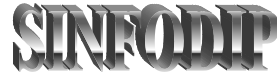

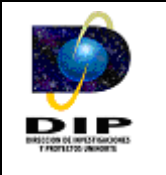

| Crupos-Pares Inv                               | estigadores: Pantalla de Parámetros de Ejecución 🔳 🗖 | X |
|------------------------------------------------|------------------------------------------------------|---|
| Fi <u>c</u> hero <u>E</u> ditar <u>V</u> er Ay | <u>y</u> uda                                         |   |
| X 🖻 🔒 🔋 🗙                                      | ( ) <b>?</b>                                         |   |
|                                                |                                                      | - |
| UNIVE                                          |                                                      |   |
| DIRECCIÓN                                      | DE INVESTIGACIONES Y                                 |   |
|                                                | PROYECTOS                                            |   |
| Parame                                         | etrización del Reporte                               |   |
|                                                |                                                      |   |
|                                                |                                                      |   |
|                                                |                                                      |   |
| Seleccione la Divis                            | ión Académica:                                       |   |
| 21 - DIVISION                                  | CIENCIAS ADMINISTRATIVAS 🔽                           |   |
|                                                |                                                      |   |
| Focha Inicial:                                 | 2022/01/25                                           |   |
|                                                | 200200125                                            |   |
|                                                | 2002/01/25                                           |   |
|                                                | 2002/01/25                                           |   |
| Fecha Final:                                   | 2002/01/25                                           |   |
| Fecha Final:                                   | 2002/01/25                                           |   |
| Fecha Final:                                   | 2002/01/25                                           |   |
| Fecha Final:                                   | 2004/05/25                                           |   |

Después de escoger las opciones deseadas el reporte debe ser ejecutado presionando el botón que se encuentra ubicado en la parte superior izquierda de la ventana de configuración de parámetros.

El esquema de visualización del reporte muestra información acerca de los pares nacionales o internacionales que se encuentran vinculados a los grupos de investigación y clasifica a los grupos dentro de las divisiones académicas existentes en la Universidad del Norte.

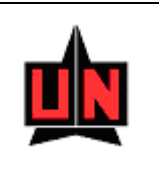

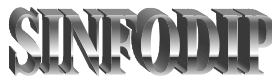

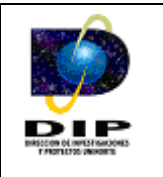

## 3.3.1.4 Por Actividades de C y T

Este reporte permite al usuario visualizar los investigadores de los distintos grupos de investigación que se encuentran vinculados a las actividades de C y T (Ciencia y Tecnología).

| 🐻 Grupos-Actividad de C y T: Pantalla de Parámetros de Ejecución 🔳 🗖                                | × |
|----------------------------------------------------------------------------------------------------|---|
| Fi <u>c</u> hero <u>E</u> ditar <u>V</u> er A <u>v</u> uda                                          |   |
| × 🖻 🛍   🦉 🗙   🗉 🖻   🥐                                                                               |   |
| UNIVERSIDAD DEL NORTE<br>DIRECCIÓN DE INVESTIGACIONES Y<br>PROYECTOS<br>PARAMETRIZACIÓN DEL INFORME | 4 |
| Fecha Inicial: 2002/01/25                                                                           |   |
| Fecha Final: 2004/05/25                                                                             |   |
|                                                                                                    |   |
|                                                                                                    |   |
|                                                                                                    |   |

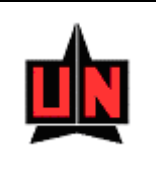

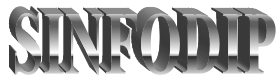

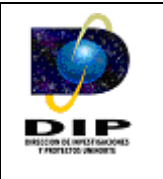

Después de escoger las opciones deseadas el reporte debe ser ejecutado presionando el botón que se encuentra ubicado en la parte superior izquierda de la ventana de configuración de parámetros.

El esquema de visualización del reporte muestra los investigadores que se encuentran vinculados a las actividades de C y T de los diferentes grupos de investigación además clasifica el grupo de investigación dentro de las divisiones académicas existentes en la Universidad del Norte.

## 3.3.2 Proyectos de Investigación

## 3.3.2.1 Por Tipos de Financiación

## • Interna

Este reporte permite visualizar los proyectos con financiación "interna" permitiendo asociar la modalidad de interés.

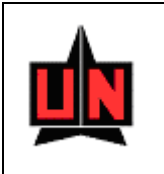

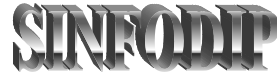

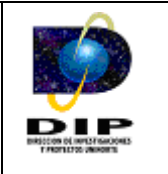

| 📕 Proyecto-Financiad                   | cion Interna: Pantalla de Pará 🔲 🗖 📐                                                                                                    |
|----------------------------------------|----------------------------------------------------------------------------------------------------|
| Fichero <u>E</u> ditar <u>V</u> er Ayu | Jda                                                                                                    |
| × 🖻 🔒 😻 🗙                              | Image: P image: P image: P |
|                                        |                                                                                                    |
| UNIVER<br>DIRECCIÓN I<br>PARAMET       | <b>SIDAD DEL NORTE<br/>DE INVESTIGACIONES Y<br/>PROYECTOS</b><br>RIZACIÓN DEL INFORME                                                                                                    |
| Modalidad del<br>1 - Menor (           | Proyecto:                                                                                                    |
| Fecha Inicial:                         | 2002/01/25                                                                                                    |
|                                        |                                                                                                    |
| Fecha Final:                           | 2004/05/25                                                                                                    |

Después de escoger las opciones deseadas el reporte debe ser ejecutado presionando el botón general que se encuentra ubicado en la parte superior izquierda de la ventana de configuración de parámetros.

El esquema de visualización del reporte asocia el proyecto al grupo de investigación responsable, además ubica al grupo de investigación en los diferentes departamentos y divisiones académicas de la Universidad del Norte.

*Importante:* El reporte visualiza información del monto financiado, monto contrapartida, monto total y la modalidad del proyecto de investigación.

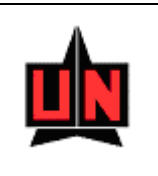

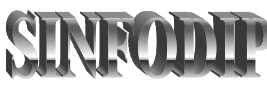

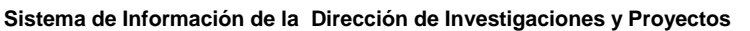

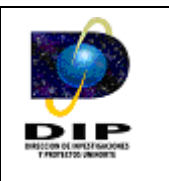

## • Externa Nacional

Este reporte permite visualizar los proyectos con financiación "Externa Nacional" permitiendo asociar la modalidad de interés.

El software despliega un menú de parámetros que permiten configurar el reporte de acuerdo a las necesidades del usuario, la pantalla mostrada es la siguiente:

| 📓 Proyecto-Financiacion Nacional: Pantalla de Parámetros de Ejecución 📃 🗖 | X |
|---------------------------------------------------------------------------|---|
| Fi <u>c</u> hero <u>E</u> ditar <u>V</u> er Ayuda                         |   |
| × 🖻 🛱   🕸 🗙   🗉 🕨   🥐                                                     |   |
|                                                                           | * |
| UNIVERSIDAD DEL NORTE                                                     |   |
| DIRECCIÓN DE INVESTIGACIONES Y                                            |   |
| PROYECTOS                                                                 |   |
| PARAMETRIZACIÓN DEL INFORME                                               |   |
|                                                                           |   |
|                                                                           |   |
| Modalidad del Proyecto:                                                   |   |
| 4 - Recuperación Contingente 🔽                                            |   |
|                                                                           |   |
| Fecha Inicial: 2002/01/25                                                 |   |
|                                                                           |   |
| Fecha Final: 2004/05/25                                                   |   |
|                                                                           |   |
|                                                                           |   |
|                                                                           | - |
|                                                                           |   |

Después de escoger las opciones deseadas el reporte debe ser ejecutado presionando el botón que se encuentra ubicado en la parte superior izquierda de la ventana de configuración de parámetros.

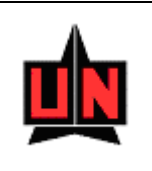

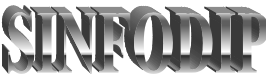

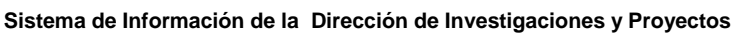

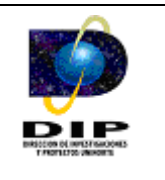

El esquema de visualización del reporte asocia el proyecto al grupo de investigación responsable, además ubica al grupo de investigación en los diferentes departamentos y divisiones académicas de la Universidad del Norte.

*Importante:* El reporte visualiza información del monto financiado, monto contrapartida, monto total y la modalidad del proyecto de investigación.

#### • Externa Internacional

Este reporte permite visualizar los proyectos con financiación "Externa Internacional" permitiendo asociar la modalidad de interés.

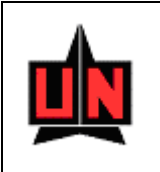

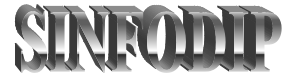

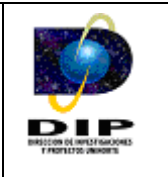

| 📕 Proyecto-Financiacion Internac: Pantalla de Parámetros de Ejecución 🔲 🔲 | × |
|---------------------------------------------------------------------------|---|
| Fi <u>c</u> hero <u>E</u> ditar <u>V</u> er A <u>v</u> uda                |   |
| × 🖻 🛍   🕸 🗙   🗉 🖻   🤶                                                     |   |
|                                                                           | - |
| UNIVERSIDAD DEL NORTE<br>DIRECCIÓN DE INVESTIGACIONES Y                   |   |
|                                                                           |   |
|                                                                           |   |
|                                                                           |   |
| Modalidad del Proyecto:                                                   |   |
| 1 - Menor Cuantía                                                         |   |
| Fecha Inicial:                                                            |   |
| Fecha Final:                                                              |   |
|                                                                           |   |
|                                                                           |   |
|                                                                           | - |
| 4                                                                         |   |

Después de escoger las opciones deseadas el reporte debe ser ejecutado presionando el botón que se encuentra ubicado en la parte superior izquierda de la ventana de configuración de parámetros.

El esquema de visualización del reporte asocia el proyecto al grupo de investigación responsable, además ubica al grupo de investigación en los diferentes departamentos y divisiones académicas de la Universidad del Norte.

*Importante:* El reporte visualiza información del monto financiado, monto contrapartida, monto total y la modalidad del proyecto de investigación.

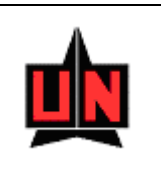

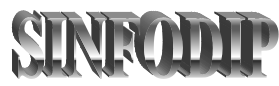

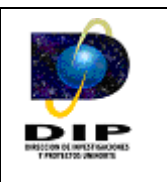

## **3.3.2.2** Por Tipos de Proyectos

Este reporte permite visualizar los proyectos de investigación teniendo en cuenta el tipo de proyecto y el estado.

El software despliega un menú de parámetros que permiten configurar el reporte de acuerdo a las necesidades del usuario, la pantalla mostrada es la siguiente:

| 📓 Proyecto-Tipo de Investigacion: Pantalla de Parámetros de Ejecución 📃 🗖 | X        |
|---------------------------------------------------------------------------|----------|
| Fi <u>c</u> hero <u>E</u> ditar <u>V</u> er A <u>v</u> uda                |          |
| × 🖻 🖺   🦉 🗙   🗉 🕨   🥐                                                     |          |
|                                                                           | <b>_</b> |
|                                                                           |          |
|                                                                           |          |
|                                                                           |          |
|                                                                           |          |
|                                                                           |          |
|                                                                           |          |
| The de Deventer                                                           |          |
| npo de Proyecto: 1 - Investigación Acción 🔽                               |          |
| Fotodo del Brouester de La Recenter de la                                 |          |
| Estado del Proyecto. 1 - Formilación                                      |          |
| Toole Trivial analysis                                                    |          |
| Fecha Iniciai: 2002/01/25                                                 |          |
|                                                                           |          |
| Fecha Final:  2004/05/25                                                  |          |
|                                                                           |          |
|                                                                           | -        |
| <u>۲</u>                                                                  |          |

Después de escoger las opciones deseadas el reporte debe ser ejecutado presionando el botón que se encuentra ubicado en la parte superior izquierda de la ventana de configuración de parámetros.

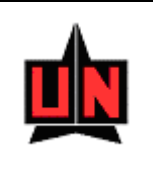

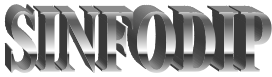

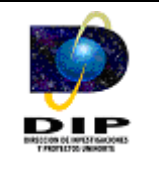

El esquema de visualización del reporte asocia el proyecto al grupo de investigación responsable, además ubica al grupo de investigación en los diferentes departamentos y divisiones académicas de la Universidad del Norte.

*Importante:* El reporte visualiza información del tipo de proyecto, estado del proyecto, entidad financiera, monto financiado, monto contrapartida y el monto total del proyecto de investigación.

## **3.3.2.3** Por Informes de Proyectos

Este reporte permite visualizar las fechas de entrega de los informes de los proyectos de investigación.

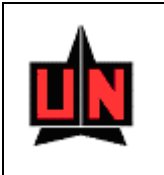

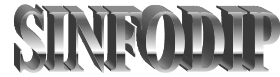

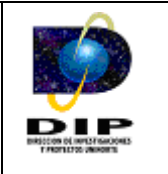

| Proyectos-Fechas de Informes: Pantalla de Parámetros de Ejecución<br>Fichero Editar Ver Ayuda | < |
|-----------------------------------------------------------------------------------------------|---|
| × 🖻 🖺   🦉 🗙   🗉 🗵   ?                                                                         |   |
|                                                                                               | • |
| UNIVERSIDAD DEL NORTE                                                                         |   |
| DIRECCIÓN DE INVESTIGACIONES                                                                  |   |
| Y PROYECTOS<br>Parametrización del Reporte                                                    |   |
|                                                                                               |   |
|                                                                                               |   |
|                                                                                               |   |
| Fecha Inicial:                                                                                |   |
|                                                                                               |   |
| Fecha Final                                                                                   |   |
| recha rinal.                                                                                  |   |
| -                                                                                             |   |
|                                                                                               | • |
| <u>۲</u>                                                                                      |   |

Después de escoger las opciones deseadas el reporte debe ser ejecutado presionando el botón un que se encuentra ubicado en la parte superior izquierda de la ventana de configuración de parámetros.

El esquema de visualización del reporte asocia las fechas de entrega de informes al proyecto de investigación correspondiente, además ubica a los investigadores principales del proyecto con su respectiva función dentro de este.

#### 3.3.3 Vinculación Investigadores

Este reporte permite visualizar los investigadores que se encuentren vinculados a proyectos de investigación y/o actividades de C y T.

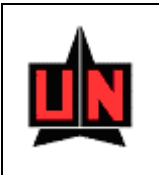

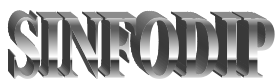

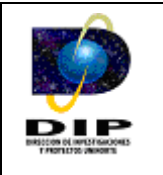

El software despliega un menú de parámetros que permiten configurar el reporte de acuerdo a las necesidades del usuario, la pantalla mostrada es la siguiente:

| 📕 Vinculacion de Investigad                                | ores: Pantalla de Parámetros de Ejecución 🔳 🗖 | × |
|------------------------------------------------------------|-----------------------------------------------|---|
| Fi <u>c</u> hero <u>E</u> ditar <u>V</u> er A <u>v</u> uda |                                               |   |
| X 🖻 🔒 🦉 🗙 🛛 🕨                                              | ?                                             |   |
|                                                            |                                               | * |
| UNIVERSID                                                  | AD DEL NORTE                                  |   |
| DIRECCIÓN DE I                                             | NVESTIGACIONES Y                              |   |
| PRO                                                        | YECTOS                                        |   |
| PARAMETRIZAC                                               | IÓN DEL INFORME                               |   |
|                                                            |                                               |   |
|                                                            |                                               |   |
| Facha Thicial.                                             | 2002/01/25                                    |   |
| recha inicial.                                             | 2002/01/20                                    |   |
| Fecha Final:                                               | 2004/05/25                                    |   |
|                                                            |                                               |   |
|                                                            |                                               |   |
|                                                            |                                               |   |
|                                                            |                                               |   |
|                                                            |                                               |   |
|                                                            |                                               |   |
|                                                            |                                               | - |
|                                                            | •                                             |   |

Después de escoger las opciones deseadas el reporte debe ser ejecutado presionando el botón un que se encuentra ubicado en la parte superior izquierda de la ventana de configuración de parámetros.

El esquema de visualización del reporte asocia un total de proyectos de investigación y actividades de C y T a los investigadores de los grupos de investigación.

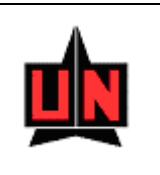

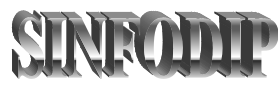

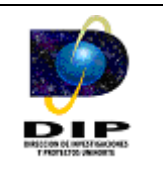

# 3.3.4 Indicadores de Gestión

Este reporte permite mostrar estadísticas de los grupos y proyectos de investigación año tras año.

El software despliega un menú de parámetros que permiten configurar el reporte de acuerdo a las necesidades del usuario, la pantalla mostrada es la siguiente:

| 📕 Indicador de Ges                            | tion: Pantalla de Parámetros de Ejecución 🛛 🗖 🔲 | X |
|-----------------------------------------------|-------------------------------------------------|---|
| Fi <u>c</u> hero <u>E</u> ditar <u>V</u> er A | yuda                                            |   |
| × 🖻 🔒 🔋 🗙                                     | a b   <b>?</b>                                  |   |
|                                               |                                                 |   |
| UNIVER                                        | RSIDAD DEL NORTE                                |   |
| DIRECCIÓN                                     | DE INVESTIGACIONES                              |   |
| 3                                             | PROYECTOS                                       |   |
| Parametri                                     | ización del Reporte                             |   |
|                                               |                                                 |   |
|                                               |                                                 |   |
|                                               |                                                 |   |
| Fecha Inicial:                                | 2002/01/25                                      |   |
|                                               |                                                 |   |
|                                               |                                                 |   |
| Fecha Final:                                  | 2004/05/25                                      |   |
|                                               |                                                 |   |
|                                               |                                                 |   |
|                                               |                                                 |   |
|                                               |                                                 |   |
|                                               |                                                 | - |
|                                               | ►                                               |   |

Después de escoger las opciones deseadas el reporte debe ser ejecutado presionando el botón el que se encuentra ubicado en la parte superior izquierda de la ventana de configuración de parámetros.

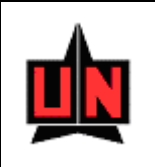

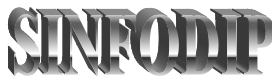

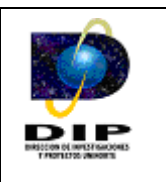

El esquema de visualización del reporte lista algunos totales que se encuentran distribuidos de la siguiente manera:

- Número de Grupos de Investigación
- Número de Grupos Registrados
- Número de Grupos Reconocidos
- Número de Proyectos Financiados en Convocatorias Internas
- Número de Proyectos Financiados en Convocatorias Externas
- Número de Profesores que Participan en Investigación

Mostrando los totales de estos datos año tras año.

*Importante:* Todos los reportes antes mencionados muestran información dentro de un rango de fecha específico, el cual es seleccionado en la ventana de parámetros del reporte al inicio de estos.

#### 3.3.5 Archivos Planos de Reportes

Esta ventana tiene la finalidad de brindarle al usuario la posibilidad de generar los reportes antes mencionados en archivos planos para luego poder hacer estadísticas de estos en herramientas tales como Microsoft Excel entre otros.

| N |
|---|
|   |

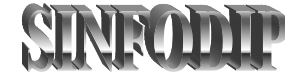

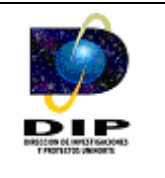

| Oracle Forms Runtime - [Sinfodip-Creación de Rep Service Ventana | ortes en Archivos Planos - (FZAARPL)]           |
|------------------------------------------------------------------|-------------------------------------------------|
| ARCHIVOS PLANOS DE REPORTES                                      |                                                 |
| Fecha Inicial:                                                   | Fecha Final:                                    |
| Grupos de Investigación                                          | Proyectos de Investigación                      |
| Por Líneas de Investigación                                      | C Por Tipo de Proyecto Por Tipo de Financiación |
| Por Estudiantes Investigadores                                   | 🔘 Interna                                       |
| C Por Pares Internacionales                                      | C Externa Nacional                              |
| C Vinculación de Investigadores                                  | C Externa Internacional                         |
| C) Por Actividades de C y T                                      | C Por Informes de Proyectos                     |
|                                                                  |                                                 |
|                                                                  | Generar Archivo                                 |
|                                                                  |                                                 |
|                                                                  |                                                 |

Al igual que los reportes antes mencionados, los archivos planos también se hacen en un rango de fechas específico. La funcionalidad de la ventana es muy simple, después de escoger el rango de fechas escoja el reporte que quiere hacer en archivos planos y de click en el botón generar archivo. Los archivos planos los podrá encontrar en la ruta C:\Sinfodip\Archivos\_Planos.